# EM3188 Android5.1 User Manual

**V1.0** 

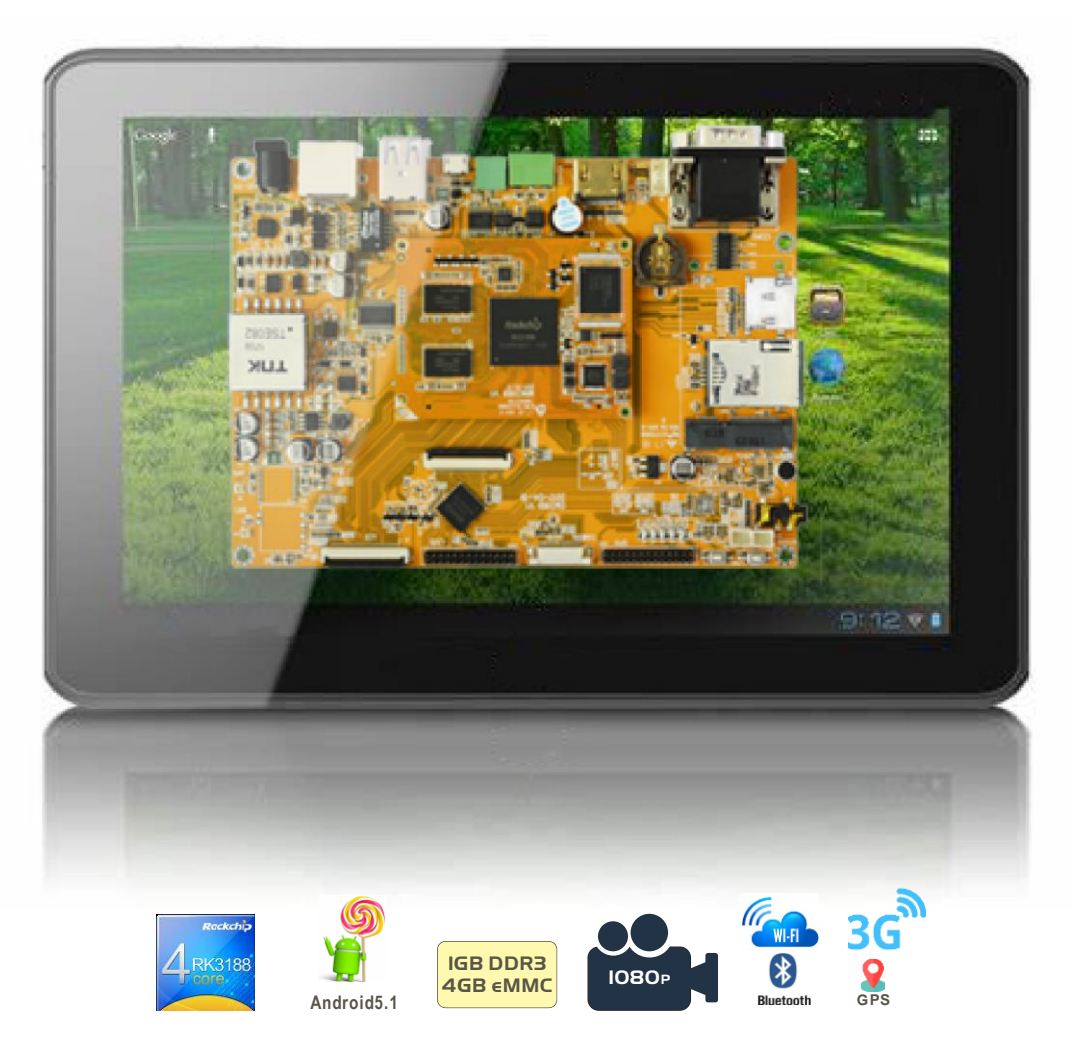

**Boardcon Embedded Design** 

www.boardcon.com

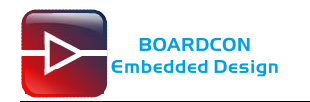

### 1. Introduction

#### 1.1. About this Manual

This manual is intended to provide the user with an overview of the board and benefits, complete features specifications, and set up procedures. It contains important safety information as well.

#### 1.2. Feedback and Update to this Manual

To help our customers make the most of our products, we are continually making additional and updated resources available on the Boardcon website (<u>www.boardcon.com</u>, <u>www.armdesigner.com</u>). These include manuals, application notes, programming examples, and updated software and hardware. Check in periodically to see what's new!

When we are prioritizing work on these updated resources, feedback from customers is the number one influence, If you have questions, comments, or concerns about your product or project, please no hesitate to contact us at <a href="mailto:support@armdesigner.com">support@armdesigner.com</a>.

#### 1.3. Limited Warranty

Boardcon warrants this product to be free of defects in material and workmanship for a period of one year from date of buy. During this warranty period Boardcon will repair or replace the defective unit in accordance with the following process:

A copy of the original invoice must be included when returning the defective unit to Boardcon. This limited warranty does not cover damages resulting from lighting or other power surges, misuse, abuse, abnormal conditions of operation, or attempts to alter or modify the function of the product.

This warranty is limited to the repair or replacement of the defective unit. In no event shall Boardcon be liable or responsible for any loss or damages, including but not limited to any lost profits, incidental or consequential damages, loss of business, or anticipatory profits arising from the use or inability to use this product.

Repairs make after the expiration of the warranty period are subject to a repair charge and the cost of return shipping. Please contact Boardcon to arrange for any repair service and to obtain repair charge information.

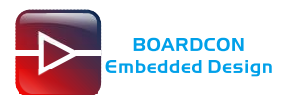

## **Revision History**

| Ver  | Description              | Author                     | Date       |
|------|--------------------------|----------------------------|------------|
| V1.0 | Initial released Version | Zhao Linhai<br>Ao Juncheng | 2017-07-04 |

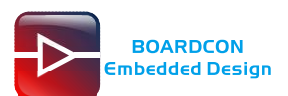

### Content

| 1 EM3188 Introduction                 | 4  |
|---------------------------------------|----|
| 2 Compiler Environment                | 5  |
| 2.1 Vmware7.0+ubuntu12.04             | 5  |
| 2.2 Install Compiler                  | 5  |
| 2.3 Install Tools                     | 6  |
| 3 Compile Source                      | 6  |
| 3.1 Compile u-boot                    | 6  |
| 3.2 Compile Kernel                    | 6  |
| 3.3 Compile Android                   | 7  |
| 4 Pack Update.img                     | 7  |
| 5 Install Driver                      | 8  |
| 5.1 Install USB-to-UART               | 8  |
| 5.2 Install SecureCRT                 | 8  |
| 5.3 Install Rockchip Driver Assistant | 10 |
| 6 Burn Images                         |    |
| 7 Ubuntu Application                  | 14 |
| 7.1 Debug Serial Terminal             | 14 |
| 7.2 LCD Panel and HDMI Dual Display   | 14 |
| 7.3 SD Card                           | 15 |
| 7.4 USB Host                          | 16 |
| 7.5 Video Player                      | 16 |
| 7.6 Ethernet                          | 18 |
| 7.7 Record                            | 18 |
| 7.8 RTC                               | 20 |
| 7.9 Wi-Fi                             | 22 |
| 7.10 3G Module                        | 23 |
| 7.11 Camera                           | 23 |
| 7.12 GPS                              | 25 |
| 7.13 RS485                            | 26 |
| 7.14 UART2                            | 28 |
| 7.15 CAN                              |    |
| 7.16 Buzzer                           |    |
| 7.17 GPIO                             | 31 |
| 7.18 LEDs                             |    |
|                                       |    |

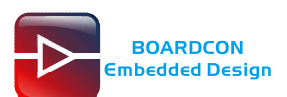

# **1 EM3188 Introduction**

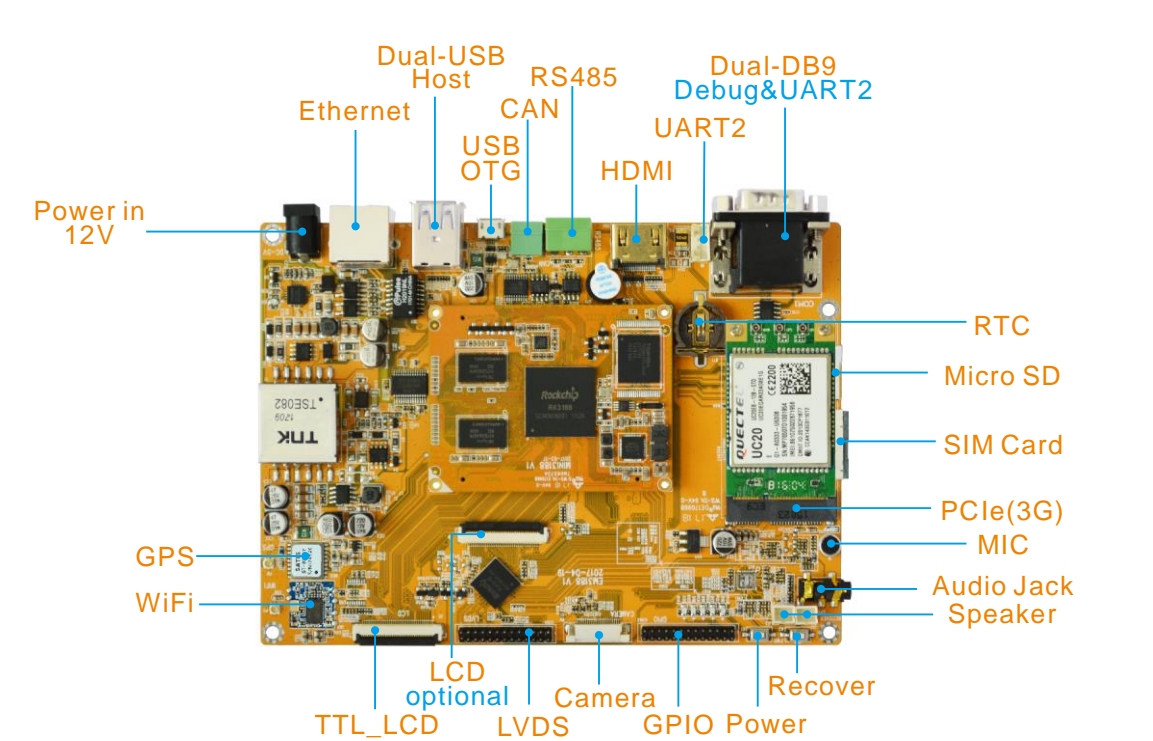

| Feature  | Specifications                                               |  |  |  |  |  |
|----------|--------------------------------------------------------------|--|--|--|--|--|
| CDU      | Rockchip RK3188, Quad-Core ARM Cortex-A9, up to 1.6GHz       |  |  |  |  |  |
| CPU      | 28 nm HKMG process                                           |  |  |  |  |  |
|          | Quad-Core Mail-400MP4 GPU, support OpenGL ES1.1/2.0          |  |  |  |  |  |
| GPU      | High performance dedicated 2D processor                      |  |  |  |  |  |
| Memory   | 1GB DDR3                                                     |  |  |  |  |  |
| Flash    | 4GB eMMC Flash                                               |  |  |  |  |  |
| Power    | 12V/2A                                                       |  |  |  |  |  |
| Ethernet | 10/100M, RJ45 interface                                      |  |  |  |  |  |
| USB      | 2x USB2.0HOST, 1x USB2.0 OTG                                 |  |  |  |  |  |
| CAN      | 1x CAN. 2pin connector.                                      |  |  |  |  |  |
| RS485    | 1x RS485. 3pin connector.                                    |  |  |  |  |  |
| HDMI     | HDMI V1.4, support 1080P                                     |  |  |  |  |  |
|          | 2-CH UARTs.                                                  |  |  |  |  |  |
| UART     | DUART: DB9_top/4-pin connector, for debug.                   |  |  |  |  |  |
|          | UART2: DB9_bottom.                                           |  |  |  |  |  |
| SD card  | 1x Micro SD card slot                                        |  |  |  |  |  |
| RTC      | Real Time Clock, powered by external lithium battery         |  |  |  |  |  |
| Audio    | Microphone, MIC, Speakers                                    |  |  |  |  |  |
|          | 2x 40-pin TTL_LCD connector for 4.3-,7-inch Cap-touch panel; |  |  |  |  |  |
|          | 1x 26-pin LVDS for 10.1-inch HD Cap-touch panel.             |  |  |  |  |  |
| GPIO     | 1x 26-pin header                                             |  |  |  |  |  |
| Button   | Recover, Power                                               |  |  |  |  |  |

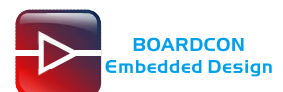

| WiFi         | 2.4GHz WiFi, support 802.11 b/g/n                       |
|--------------|---------------------------------------------------------|
| Camera       | 24PinFPC connector. OV5640 model,5 Megapixels.          |
| GPS          | ST-97-U7 MODEL, ublox 7 chipset                         |
| 3G(optional) | PCI-E connector, U20 model.                             |
| Dimension    | Baseboard - 161.0 x 116.0 mm; CPU board - 67.0 x 51.0mm |

# 2 Compiler Environment

### 2.1 Vmware7.0+ubuntu12.04

Install Vmware7.0 in windows OS, and then install ubuntu12.04 in VMware to compile. Please refer to the official website http://www.ubuntu.com/ to download and install Ubuntu system. Note: Ubuntu 64bit OS is recommended.

# 2.2 Install Compiler

Install JDM steps

Step 1, Copy the file (Path: Tools\ jdk-7u80-linux-x64.tar.gz) to the Ubuntu system and unzip. # sudo mdir /usr/lib/java # sudo tar zxvf jdk-7u80-linux-x64.tar.gz –C /usr/lib/java/ Step 2, Add the following information in the end of "/etc/profile": export JAVA\_HOME=/usr/lib/java/jdk1.7.0\_80 export JRE\_HOME=/usr/lib/java/jdk1.7.0\_80/jre export CLASSPATH=.:\$JAVA\_HOME/lib:\$JRE\_HOME/jre/lib:\$CLASSPATH export PATH=\$JAVA\_HOME/bin:\$JRE\_HOME/jre/bin:\$PATH

#### # source /etc/profile

*Step 3*, Enter command to check if the JDK has been installed successfully and check the revised version.

#### # java -version 🔚 192.168.0.121 - SecureCRT File Edit View Options Transfer Script Tools Window Help 🖏 況 🎧 🎲 🕷 Enter host <Alt+R> | 🗅 🛍 🗛 | 🖕 😓 🦪 | 🚰 💥 📍 | 🞯 | 🗷 ✓ 192.168.0.121 × ⊲ ⊳ zhaolinhai@boardcon:~\$ java -version java version "1.7.0.80" Java(TM) SE Runtime Environment (build Java HotSpot(TM) 64-Bit\_Server VM (bui \_80-b15) . 0 (build 80-b11. mixed mode) Ready ssh2: AES-256-CTR 5, 24 6 Rows, 88 Cols VT100 CAP NUM

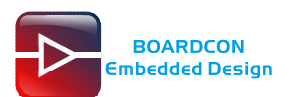

## 2.3 Install Tools

# sudo apt-get install build-essential

- # sudo apt-get install zlib1g-dev
- # sudo apt-get install flex
- # sudo apt-get install libx11-dev
- # sudo apt-get install gperf
- # sudo apt-get install libncurses5-dev
- # sudo apt-get install bison
- # sudo apt-get install lsb-core
- # sudo apt-get install lib32z1-dev
- # sudo apt-get install g++-multilib
- # sudo apt-get install lib32ncurses5-dev
- # sudo apt-get install uboot-mkimage
- # sudo apt-get install g++-4.4-multilib

# **3 Compile Source**

Under the Windows unzip the CD files below.

boardcon\_3188mid\_v2.tar.7z.001 boardcon\_3188mid\_v2.tar.7z.002 boardcon\_3188mid\_v2.tar.7z.003

Copy the Source em3188mid.tar.bz2 to the ubuntu system and unzip.

# tar xvf em3188mid.tar.bz2

# cd em3188mid

All sources in em3188mid directory.

# 3.1 Compile u-boot

The u-boot not need to compile. u-boot path: AndroidTool\_Release\_V2.35/rockdev/RK3188Loader(L)\_V2.31.bin

## 3.2 Compile Kernel

Enter the following command to compile the kernel: # cd em3188mid /kernel/ # make rk3188\_defconfig # make kernel.img Kernel.img is generated in **em3188\kernel** directory.

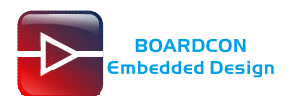

## 3.3 Compile Android

Enter the follow command to Compile Android:

# cd .. (Enter em3188mid directory)

# source build/envsetup.sh

# make –j4

# ./mkimage.sh

(Generate images files)

Images are generated in em3188\rockdev\Image-rk3188 directory

# 4 Pack Update.img

#### Step 1, unzip RK3188\_5.1\_AndroidTool\_Release\_v2.35.zip in windows.

*Step 2*, copy **boot.img**, **misc.img**, **recovery.img** and **system.img** in *rockdev/Image-rk3188* of the Android root directory and **kernel/kernel.img** of the Android root directory to the development tools *rockdev/Image* directory.

*Step 3*, enter *RK3188\_5.1\_AndroidTool\_Release\_v2.35\rockdev* directory, then double-click to run mkupdate.bat.

update.img will be generated in RK3188\_5.1\_AndroidTool\_Release\_v2.35\rockdev directory.

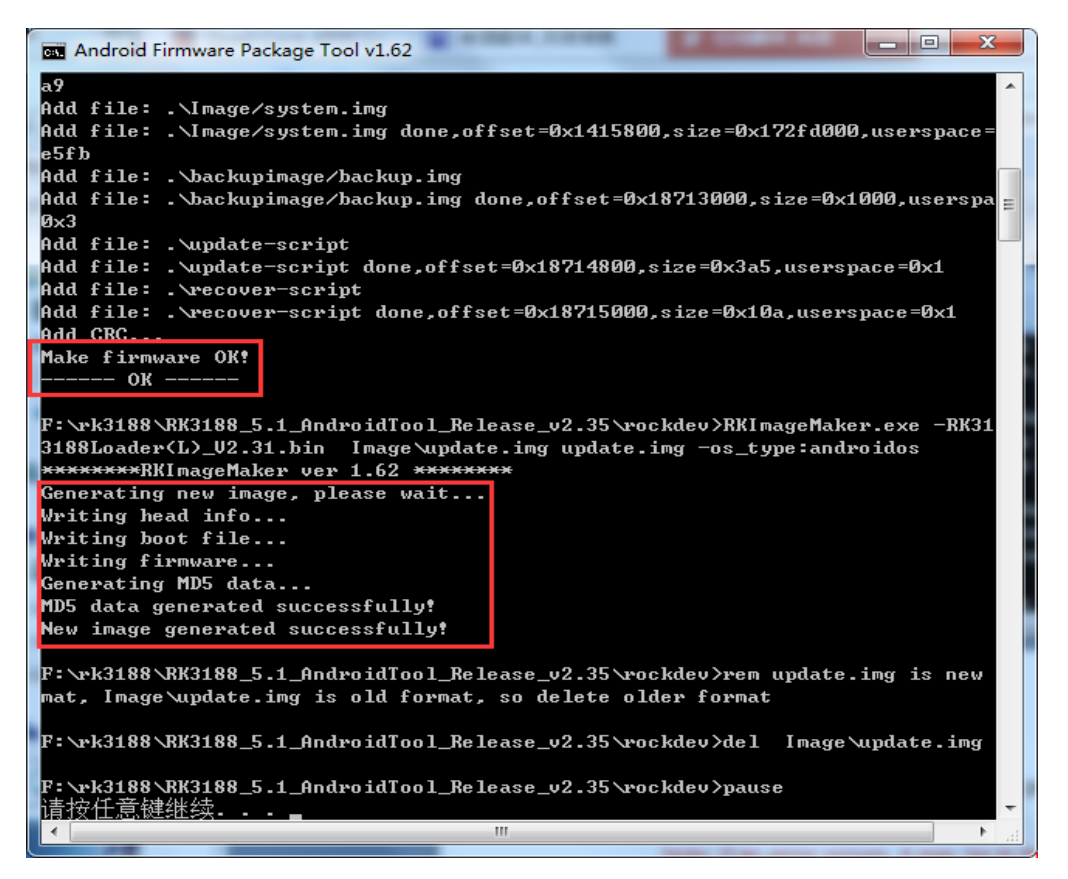

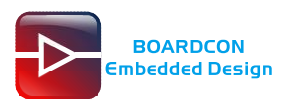

# **5 Install Driver**

# 5.1 Install USB-to-UART

Plug the **USB-to-UART cable CP2102** to the PC, unzip **CP2102WIN7.rar** on Windows, then click **preInstaller.exe** to install

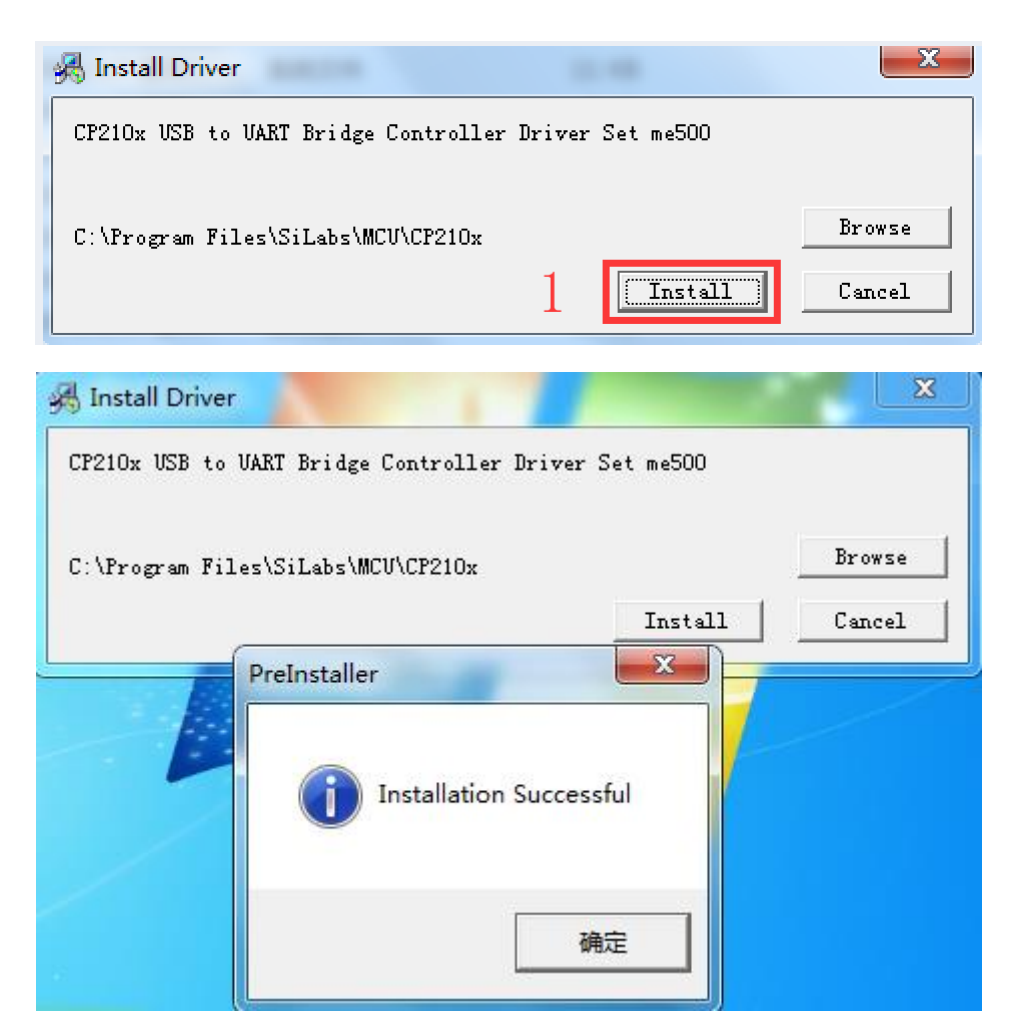

Now the device will be listed under Device Manager -> PORTS with unique serial port assigned

CP210x USB to UART Bridge Controller (COM5)

### 5.2 Install SecureCRT

The serial terminal SecureCRT is used for debugging. It can be used directly after decompression.

Open SecureCRT.exe after copy to PC (path: *tools\windows\SecureCRT.exe*), then click the icon **Quick Connect** to config.

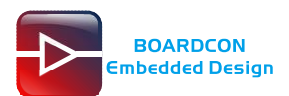

| not connect                                                                                                | ed - SecureCRT                                                                                                    |     |
|----------------------------------------------------------------------------------------------------|----------------------------------------------------------------------------------------------------|-----|
| File Edit Vie                                                                                              | ew Options Transfer Script Tools Help                                                                                                    |     |
| 1 <b>1 1 1 1 1 1</b>                                                                                       | ] X] 🖻 🖻 🔍   😼 🗟 🎒   🗗 💥 🕇   🢡 🜆                                                                                                    |     |
|                                                                                                    |                                                                                                    | ×   |
|                                                                                                    |                                                                                                    | A   |
|                                                                                                    |                                                                                                    | E . |
| Ready                                                                                                    | 1, 1 11 Rows, 76 Cols VT100                                                                                                    |     |
| Quick Connect<br>Protocol:<br>Hostname:<br>Port<br>Username:<br>Authentica                                 | t<br>SSH2<br>SSH2<br>SSH3<br>Seri al<br>IMPI<br>Seri al<br>SSH2<br>SSH2<br>SSH2<br>SSH3<br>SSH3<br>SON<br>SON<br>SON<br>SON<br>SSH2<br>SSH3<br>SSH3 |     |
| <ul> <li>✓ Passwor</li> <li>✓ PublicK</li> <li>✓ Keyboar</li> <li>✓ GSSAPI</li> <li>✓ Show quic</li> </ul> | d<br>ey<br>d Interactive<br>& connect on star<br>& Connect Cancel                                                                                                    |     |

Set the parameters as follow: **Protocol**: Serial **Port**: To be specified by user PC **Baud rate**: 115200 **Please check XON/XOFF but not RTS/CTS** Check Save session

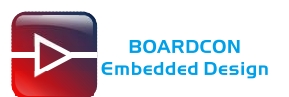

| Quick Connect                                                           |                               | X                                                                      |
|-------------------------------------------------------------------------|-------------------------------|------------------------------------------------------------------------|
| Protocol:<br>Port:<br>Baud rate:<br>Data bits:<br>Parity:<br>Stop bits: | Serial  COM2 115200 8  None 1 | User COM Port number<br>Flow Control<br>DTR/DSR<br>RTS/CTS<br>XON/XOFF |
| 🔲 Show quick                                                            | connect on star               | ✓ Save session<br>☐ Open in a tab<br>Connect Cancel                    |

After all, click connect

**Illusion**: If open more than one serial terminal tools, and they use the same serial port, there will be reported **the port is busy**.

Solution: Turn off the serial tool that unnecessary.

## 5.3 Install Rockchip Driver Assistant

Path: Release\_DriverAssitant/DriverInstall.exe

| RK Driver Assitant | <b>—</b> ×     |
|--------------------|----------------|
| Install Driver     | hinstall Drive |

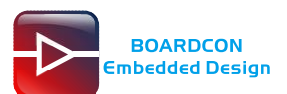

| S RK Dr | iver Assitant  | ×              |
|---------|----------------|----------------|
| 2       | Install Driver | hinstall Drive |
|         |                |                |

After the installation is complete, connect the board and PC with Micro USB cable, then power on, in *Computer Management* can see the following information:

# 6 Burn Images

Step 1, open AndroidTool\_Release\_v2.35/AndroidTool\_Release\_v2.35/AndroidTool.exe

*Step 2,* Copy the *kernel/kernel.img* and Android root directory *rockdev/Image-rk3188/* **boot.img**, **misc.img**, **recovery.img** and **system.img** to *AndroidTool\_Release\_v2.35/rockdev/Image/*.

| # |   | Address    | Name      | Path                               |  |
|---|---|------------|-----------|------------------------------------|--|
| 1 | • | 0x00000000 | Loader    | \rockdev\RK3188Loader(L)_V2.31.bin |  |
| 2 |   | 0x00000000 | Parameter | \rockdev\parameter=rk3188          |  |
| 3 | • | 0x00002000 | Misc      | \rockdev\Image\misc.img            |  |
| 4 | • | 0x00004000 | Kernel    | \rockdev\Image\kernel. img         |  |
| 5 | ◄ | 0x0000A000 | Boot      | \rockdev\Image\boot.img            |  |
| 5 | ◄ | 0x00010000 | Recovery  | \rockdev\Image\recovery.img        |  |
| 7 | ◄ | 0x00288000 | System    | \rockdev\Image\system.img          |  |
|   |   | /er:2.31   | Pure      |                                    |  |

*Step 3,* connect the EM3188 and PC with the USB OTG cable, press the recover button and power on until the windows shows **Found one LOADER Device.** 

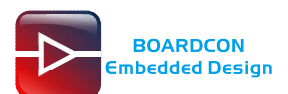

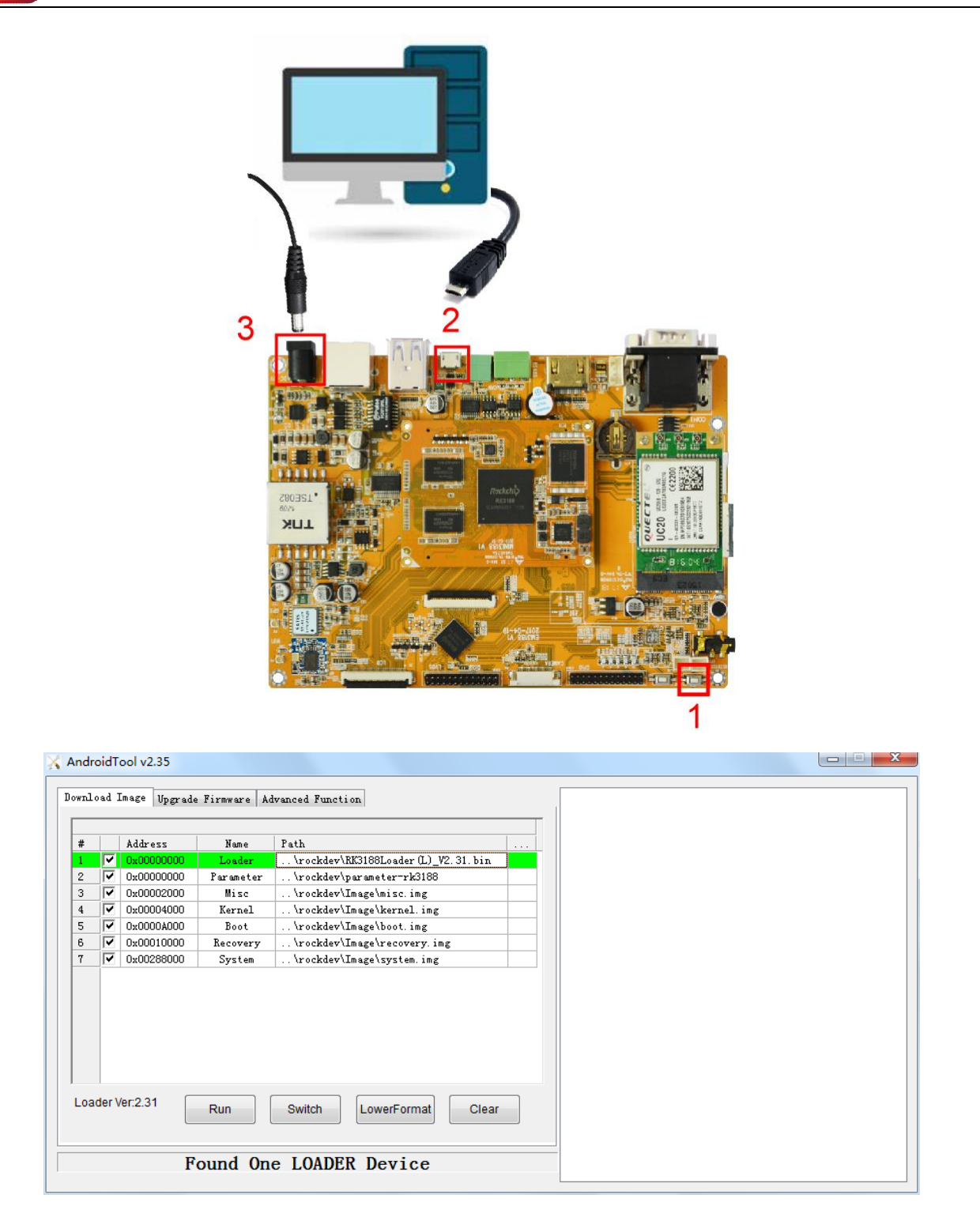

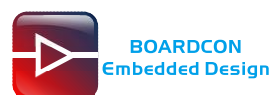

| Andr                                     | oidT | ool v2.35                                                                                                    | -                                                                                          |                                                                                                    |                                                                                                    |   |
|------------------------------------------|------|----------------------------------------------------------------------------------------------------|--------------------------------------------------------------------------------------------|----------------------------------------------------------------------------------------------------|----------------------------------------------------------------------------------------------------|---|
| Downl<br>#<br>2<br>3<br>4<br>5<br>6<br>7 | oad  | Image         Upgrade           Address         0x0000000           0x0000000         0x0000000           0x0000000         0x0000000           0x00000000         0x0000000           0x00000000         0x0000000           0x00000000         0x0000000           0x00010000         0x00010000           0x000288000         0x000288000 | Pirmware Au<br>Name<br>Loader<br>Parameter<br>Misc<br>Kernel<br>Boot<br>Recovery<br>System | wanced Function       Path       \rockdev\RKS188Loader (L)_V2.31. bin       \rockdev\lagarameter-rk5188       \rockdev\lange\hernel.img       \rockdev\lange\boot.img       \rockdev\lange\boot.img | Get FlashInfo Start<br>Get FlashInfo Success<br>Prepare IDB Start<br>Prepare IDB Start<br>Download IDB Start<br>Download IDB Success<br>Reset Device Start<br>Reset Device Success<br>Wait For Loader Start<br>Wait For Loader Start<br>Wait For Loader Start<br>Wait For Loader Start<br>Wait For Loader Start<br>Download Parameter (100%)<br>Check Parameter (100%)<br>Check misc (100%)<br>Download hernel (100%)<br>Check kensel (100%)<br>Download hernel (100%)<br>Check bot (100%)<br>Download hercol (100%)<br>Check bot (100%)<br>Download recovery (100%)<br>Check recovery (100%)<br>Check recovery (100%) | E |
|                                          |      |                                                                                                    | No De                                                                                      | evices Found                                                                                                    | Download system (100%)<br>Check system (100%)<br>Download image OK                                                                                                    | - |

After download finished, the board will reboot automatically.

If want to download the update.img, click Upgrade Firmware -> Firmware -> select update.img

| ndroidTool v2.35                                                                                                    |                                                                                                    |
|----------------------------------------------------------------------------------------------------|----------------------------------------------------------------------------------------------------|
| T T T Hamada Timmuna La La La La                                                                                                    |                                                                                                    |
| which ad image operate firmware Advanced Function                                                                                                    |                                                                                                    |
| Firmware Upgrade Switch FraseFlash                                                                                                    |                                                                                                    |
|                                                                                                    |                                                                                                    |
|                                                                                                    |                                                                                                    |
| Fw Ver: 4.4.02 Loader Ver: 2.31 Chip Info: RK31                                                                                                    |                                                                                                    |
|                                                                                                    |                                                                                                    |
| F:\rk3188\RK3188_5. 1_AndroidTool_Release_v2. 35\rockdev\update.                                                                                                    |                                                                                                    |
|                                                                                                    |                                                                                                    |
| Demo                                                                                                    |                                                                                                    |
|                                                                                                    |                                                                                                    |
|                                                                                                    |                                                                                                    |
|                                                                                                    |                                                                                                    |
|                                                                                                    |                                                                                                    |
|                                                                                                    |                                                                                                    |
|                                                                                                    |                                                                                                    |
|                                                                                                    |                                                                                                    |
|                                                                                                    |                                                                                                    |
|                                                                                                    |                                                                                                    |
| No Douisso Round                                                                                                    |                                                                                                    |
|                                                                                                    |                                                                                                    |
| NO DEVICES FOUND                                                                                                    |                                                                                                    |
| NO DEVICES FOUND                                                                                                    |                                                                                                    |
| AndroidTool v2.35                                                                                                    |                                                                                                    |
| IndroidTool v2.35                                                                                                    |                                                                                                    |
| AndroidTool v2.35                                                                                                    | Test Device Start<br>Test Device Start                                                                                                    |
| AndroidTool v2.35                                                                                                    | Test Device Start<br>Test Device Success<br>Check Chip Start                                                                                                    |
| AndroidTool v2.35<br>ownload Image Upgrade Firmware Advanced Function<br>Firmware Upgrade Switch EraseFlash                                                                                                    | Test Device Start<br>Test Device Start<br>Check Chip Start<br>Check Chip Start                                                                                                    |
| AndroidTool v2.35<br>ownload Image Upgrade Firmware Advanced Function<br>Firmware Upgrade Switch EraseFlash                                                                                                    | Test Device Start<br>Test Device Start<br>Test Device Success<br>Check Chip Success<br>Get FlashInfo Start<br>Get FlashInfo Start                                                                                                    |
| AndroidTool v2.35<br>ownload Image Upgrade Firmware Advanced Function<br>Firmware Upgrade Switch EraseFlash<br>Fw Ver: 4.4.02 Loader Ver: 2.31 Chip Info: RK31                                                                                     | Test Device Start<br>Test Device Success<br>Check Chip Start<br>Check Chip Start<br>Check Chip Success<br>Get FlashInfo Start<br>Get FlashInfo Start<br>Get FlashInfo Start                                                                                                    |
| AndroidTool v2.35<br>ownload Image Upgrade Firmware Advanced Function<br>Firmware Upgrade Switch EraseFlash<br>Fw Ver: 4.4.02 Loader Ver: 2.31 Chip Info: RK31                                                                                     | Test Device Start<br>Test Device Success<br>Check Chip Start<br>Check Chip Success<br>Get FlashInfo Success<br>Get FlashInfo Success<br>Frepare IDB Success                                                                                                    |
| AndroidTool v2.35<br>ownload Image Upgrade Firmware Advanced Function<br>Firmware Upgrade Switch EraseFlash<br>Fw Ver: 4.4.02 Loader Ver: 2.31 Chip Info: RK31<br>Eirmware: F: \rk3188\RK3188_5.1_AndroidTool_Release_v2.35\rockdev\update.        | Test Device Start<br>Test Device Success<br>Check Chip Start<br>Check Chip Start<br>Check Chip Success<br>Get FlashInfo Success<br>Frepare IDB Start<br>Prepare IDB Success<br>Download IDB Start                                                                                                    |
| AndroidTool v2.35<br>ovnload Image Upgrade Firmware Advanced Function<br>Firmware Upgrade Switch EraseFlash<br>Fw Ver: 4.4.02 Loader Ver: 2.31 Chip Info: RK31<br>Firmware: F:\rk3188\RK3188_5.1_AndroidTool_Release_v2.35\rockdev\update.         | Test Device Start<br>Test Device Start<br>Test Device Success<br>Check Chip Start<br>Check Chip Start<br>Get FlashInfo Success<br>Frepare IDB Start<br>Prepare IDB Success<br>Download IDB Start<br>Lowerformat Device (100%)                                                                                                    |
| AndroidTool v2.35<br>ownload Image Upgrade Firmware Advanced Function<br>Firmware Upgrade Switch EraseFlash<br>Fw Ver: 4.4.02 Loader Ver: 2.31 Chip Info: RK31<br>Firmware: F: \rk3188\RK3188_5.1_AndroidTool_Release_v2.35\rockdev\update.        | Test Device Start<br>Test Device Start<br>Test Device Success<br>Check Chip Success<br>Get FlashInfo Start<br>Get FlashInfo Start<br>Get FlashInfo Start<br>Frepare IDB Start<br>Frepare IDB Start<br>Lowerformat Device (100%)<br>Download IDB Start<br>Download IDB Success                                                                                                    |
| AndroidTool v2.35<br>ownload Image Vpgrade Firmware Advanced Function<br>Firmware Upgrade Switch EraseFlash<br>Fw Ver: 4.4.02 Loader Ver: 2.31 Chip Info: RK31<br>Firmware: F:\rk3188\RK3188_5.1_AndroidTool_Release_v2.35\rockdev\update.         | Test Device Start<br>Test Device Success<br>Check Chip Start<br>Check Chip Success<br>Get FlashInfo Start<br>Get FlashInfo Start<br>Get FlashInfo Start<br>Prepare IDB Start<br>Download IDB Start<br>Lowerformat Device (100%)<br>Download IDB Success<br>Reset Device Start<br>Reset Device Start<br>Reset Device Start                                                                                                    |
| AndroidTool v2.35 ownload Image Upgrade Firmware Advanced Function Firmware Upgrade Switch EraseFlash Fw Ver: 4.4.02 Loader Ver: 2.31 Chip Info: RK31 Firmware: F:\rk3188\RK3188_5.1_AndroidTool_Release_v2.35\rockdev\update. Demo                | Test Device Start<br>Test Device Success<br>Check Chip Start<br>Check Chip Start<br>Check Chip Success<br>Get FlashInfo Start<br>Get FlashInfo Start<br>Get FlashInfo Start<br>Trepare IDB Success<br>Download IDB Start<br>Lowerformat Device (100%)<br>Download IDB Start<br>Lowerformat Device (100%)<br>Download IDB Start<br>Reset Device Start<br>Reset Device Start<br>Reset Device Start                                                                                                    |
| AndroidTool v2.35 ownload Image Upgrade Firmware Advanced Function Firmware Upgrade Switch EraseFlash Fw Ver: 4.4.02 Loader Ver: 2.31 Chip Info: RK31 Firmware: F:\rk3188\RK3188_5.1_AndroidTool_Release_v2.35\rockdev\update. Demo                | Test Device Start<br>Test Device Start<br>Test Device Success<br>Check Chip Start<br>Check Chip Start<br>Get FlashInfo Success<br>Get FlashInfo Success<br>Prepare IDB Success<br>Download IDB Start<br>Lowerformat Device (100%)<br>Download IDB Start<br>Lowerformat Device Start<br>Reset Device Start<br>Reset Device Start<br>Wait For Loader Start<br>Wait For Loader Start                                                                                                    |
| AndroidTool v2.35  walload Image Upgrade Firmware Advanced Function  Firmware Upgrade Switch EraseFlash  Fw Ver: 4.4.02 Loader Ver: 2.31 Chip Info: RK31  Firmware:  Demo                                                                          | Test Device Start<br>Test Device Start<br>Test Device Success<br>Check Chip Success<br>Get FlashInfo Start<br>Get FlashInfo Start<br>Get FlashInfo Start<br>Frepare IDB Start<br>Device Start<br>East Device Start<br>Reset Device Start<br>Wait For Loader Start<br>Wait For Loader Start<br>Wait For Loader Start<br>Test Device Start                                                                                                    |
| AndroidTool v2.35 ovnload Image Vpgrade Firmware Advanced Function Firmware Upgrade Switch EraseFlash Fw Ver: 4.4.02 Loader Ver: 2.31 Chip Info: RK31 Firmware: F:\rk3188\RK3188_5.1_AndroidTool_Release_v2.35\rockdev\update. Demo                | Test Device Start<br>Test Device Success<br>Check Chip Start<br>Check Chip Success<br>Get FlashInfo Start<br>Get FlashInfo Start<br>Frepare IDB Start<br>Prepare IDB Success<br>Download IDB Success<br>Download IDB Success<br>Reset Device Start<br>Reset Device Start<br>Reset Device Start<br>Wait For Loader Start<br>Wait For Loader Start<br>Wait For Loader Start<br>Test Device Start<br>Test Device Start                                                                                                    |
| AndroidTool v2.35 ovnload Image Vpgrade Firmware Advanced Function Firmware Upgrade Switch EraseFlash Fw Ver: 4.4.02 Loader Ver: 2.31 Chip Info: RE31 Firmware: F:\rk3188\RK3188_5.1_AndroidTool_Release_v2.35\rockdev\update. Demo                | Test Device Start<br>Test Device Success<br>Check Chip Start<br>Check Chip Start<br>Check Chip Success<br>Get FlashInfo Start<br>Get FlashInfo Start<br>Get FlashInfo Start<br>Trepare IDB Start<br>Trepare IDB Start<br>Download IDB Start<br>Lowerformat Device (100%)<br>Download IDB Success<br>Reset Device Start<br>Reset Device Start<br>Reset Device Start<br>Reset Device Start<br>Test Device Start<br>Test Device Start<br>Test Device Start<br>Test Device Start<br>Test Device Start                                                                                                    |
| AndroidTool v2.35 ownLoad Image Upgrade Firmware Advanced Function Firmware Upgrade Switch EraseFlash Fw Ver: 4.4.02 Loader Ver: 2.31 Chip Info: RE31 Firmware: F:\rk3188\RK3188_5.1_AndroidTool_Release_v2.35\rockder\update. Demo                | Test Device Start<br>Test Device Success<br>Check Chip Start<br>Check Chip Start<br>Check Chip Success<br>Get FlashInfo Success<br>Prepare IDB Success<br>Prepare IDB Success<br>Download IDB Start<br>Lowerformat Device (100%)<br>Download IDB Start<br>Lowerformat Device (100%)<br>Download IDB Success<br>Reset Device Start<br>Reset Device Start<br>Reset Device Start<br>Reset Device Start<br>Wait For Loader Start<br>Wait For Loader Start<br>Test Device Start<br>Rest Device Start<br>Download Firmware (100%)<br>Check Exercement (200%)                                                                                                    |
| AndroidTool v2.35 ovnload Image Upgrade Firmware Advanced Function Firmware Upgrade Switch EraseFlash Fw Ver: 4.4.02 Loader Ver: 2.31 Chip Info: RK31 Firmware: F:\rk3188\RK3188_5.1_AndroidTool_Release_v2.35\rockdev\update Demo                 | Test Device Start<br>Test Device Start<br>Test Device Success<br>Check Chip Start<br>Check Chip Success<br>Get FlashInfo Start<br>Get FlashInfo Start<br>Prepare IDB Start<br>Deviload IDB Start<br>Lowerformat Device (100%)<br>Download IDB Start<br>Lowerformat Device (100%)<br>Download IDB Start<br>Reset Device Start<br>Reset Device Start<br>Reset Device Start<br>Test Device Start<br>Test Device Start<br>Test Device Start<br>Test Device Start<br>Download Firmware (100%)<br>Check Firmware (100%)<br>Check Firmware (100%)                                                                                                    |
| AndroidTool v2.35 ovnload Image Upgrade Firmware Advanced Function Firmware Upgrade Switch EraseFlash Fw Ver: 4.4.02 Loader Ver: 2.31 Chip Info: RK31 Firmware: F: \rk3188\RK3188_5.1_AndroidTool_Release_v2.35\rockdev\update. Demo               | Test Device Start<br>Test Device Success<br>Check Chip Success<br>Check Chip Success<br>Get FlashInfo Start<br>Get FlashInfo Start<br>Frepare IDB Start<br>Download IDB Success<br>Download IDB Success<br>Reset Device Start<br>Reset Device Start<br>Wait For Loader Start<br>Wait For Loader Start<br>Wait For Loader Success<br>Test Device Start<br>Test Device Start<br>Download Firmware (100%)<br>Check Firmware (100%)<br>Download Firmware Success<br>Reset Device Start |
| AndroidTool v2.35<br>ovnload Image Vpgrade Firmware Advanced Function<br>Firmware Upgrade Switch EraseFlash<br>Fw Ver: 4.4.02 Loader Ver: 2.31 Chip Info: RK31<br>Firmware: F:\rk3188\RK3188_5.1_AndroidTool_Release_v2.35\rockdev\update.<br>Demo | Test Device Start<br>Test Device Success<br>Check Chip Start<br>Check Chip Success<br>Get FlashInfo Start<br>Get FlashInfo Start<br>Frepare IDB Start<br>Download IDB Success<br>Download IDB Success<br>Reset Device Start<br>Reset Device Start<br>Reset Device Start<br>Wait For Loader Start<br>Wait For Loader Start<br>Wait For Loader Start<br>Test Device Start<br>Test Device Start<br>Download Firmware (100%)<br>Check Firmware (100%)<br>Download Firmware Success<br>Reset Device Start<br>Reset Device Start<br>Reset Device Start<br>Reset Device Start<br>Reset Device Start<br>Reset Device Start<br>Reset Device Start<br>Reset Device Start<br>Reset Device Start<br>Reset Device Start<br>Reset Device Start<br>Reset Device Start              |
| AndroidTool v2.35 ownLoad Image Upgrade Firmware Advanced Function Firmware Upgrade Switch EraseFlash Fw Ver: 4.4.02 Loader Ver: 2.31 Chip Info: RE31 Firmware: F:\rk3188\RK3188_5.1_AndroidTool_Release_v2.35\rockdev\update. Demo                | Test Device Start<br>Test Device Success<br>Check Chip Start<br>Check Chip Start<br>Get FlashInfo Success<br>Prepare IDB Start<br>Prepare IDB Start<br>Download IDB Start<br>Lowerformat Device (100%)<br>Download IDB Success<br>Reset Device Start<br>Reset Device Start<br>Reset Device Start<br>Wait For Loader Start<br>Wait For Loader Start<br>Wait For Loader Start<br>Wait For Loader Start<br>Test Device Start<br>Test Device Start<br>Download Firmware (100%)<br>Check Firmware (100%)<br>Check Firmware Start<br>Download Firmware Start<br>Download Firmware Start<br>Reset Device Start<br>Reset Device Start<br>Reset Device Start<br>Reset Device Start                                                                                           |

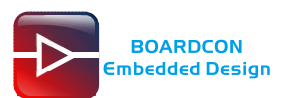

# 7 Ubuntu Application

# 7.1 Debug Serial Terminal

Connect the board and PC with USB Serial cable, then power on, the terminal will output startup information.

| 🕞 seria                  | al-com                                              | 1 - Sec                                           | ureCRT                                                       | 6 s ~                                     | <b>T</b> 1                             |                                    |                             |                      |                    |                 | X      |
|--------------------------|-----------------------------------------------------|---------------------------------------------------|--------------------------------------------------------------|-------------------------------------------|----------------------------------------|------------------------------------|-----------------------------|----------------------|--------------------|-----------------|--------|
| File                     | Edit                                                | View                                              | Options                                                      | Transfer                                  | Script                                 | Tools                              | Window                      | Help                 |                    |                 |        |
| <b>*1 3</b>              | )<br>                                               | 3 🗶                                               | Enter host                                                   | <alt+r></alt+r>                           |                                        | i 🔁 🐴                              | 6 6                         | 3   🕈 🖄              | 10                 |                 | ÷      |
| ؇ ser                    | ial-con                                             | nl ×                                              |                                                              |                                           |                                        |                                    |                             |                      |                    | 4               | ⊳      |
| [<br>[<br>[<br>[<br>Capa | 0.000<br>che s<br>0.000<br>0.000<br>0.000<br>abilii | 0000]<br>ize:<br>0000]<br>0000]<br>0000]<br>ty=10 | 12x0: 1<br>524288 B<br>DDR DEB<br>DDR DEB<br>DDR DEB<br>24MB | 6 ways,<br>UG: vers<br>UG: DDR<br>UG: Bus | CACHE_<br>sion 1.<br>3 Devic<br>Width= | _ID 0x4<br>00 201<br>:e<br>-32 Col | 100c0c8<br>31106<br>=10 Ban | , AUX_CT<br>k=8 Row= | RL 0x76<br>14 CS=2 | 050001<br>Total | ^<br>- |
| Ready                    |                                                     | C,                                                | arial: COM                                                   | 1 115200                                  | 7 1                                    | 7 Row                              | s 70 Cols                   | VT100                |                    | C               | 4      |

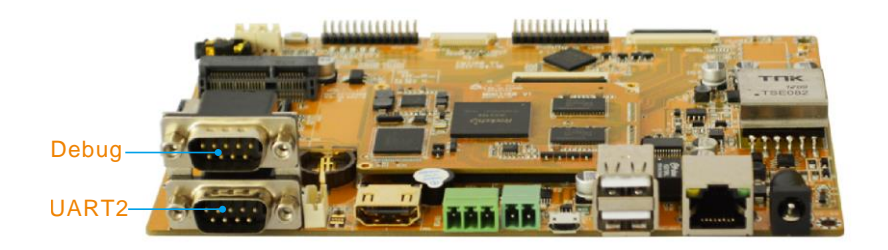

# 7.2 LCD Panel and HDMI Dual Display

Connect LCD panel and HDMI-OUT as below, then Power on EM3188 board, the LCD panel and HDMI dual display as shown in the following figure.

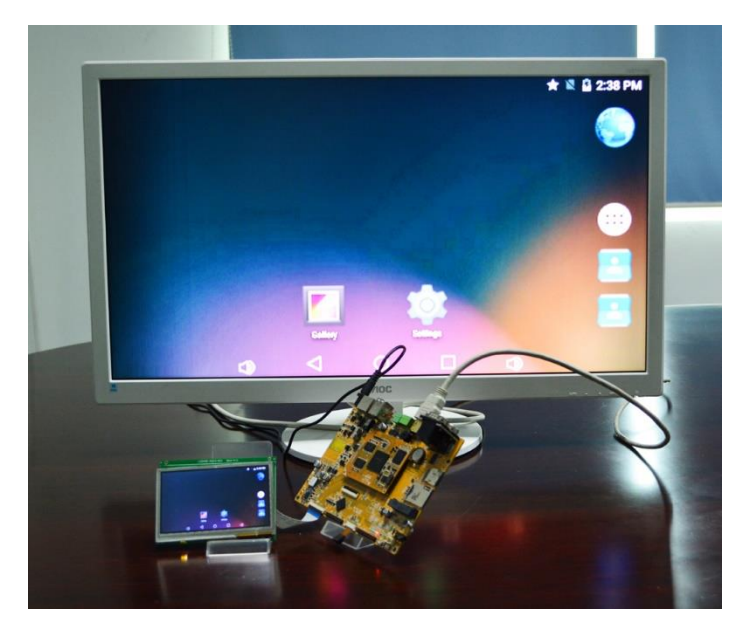

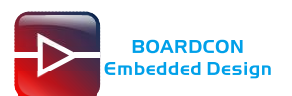

# 7.3 SD Card

Insert SD card into SD card interface when system is running, system will automatically mount the SD card. You can view pictures in the SD card through picture browser. Play video in the SD card through video player, or view the files in SD card through **Explorer** as follow:

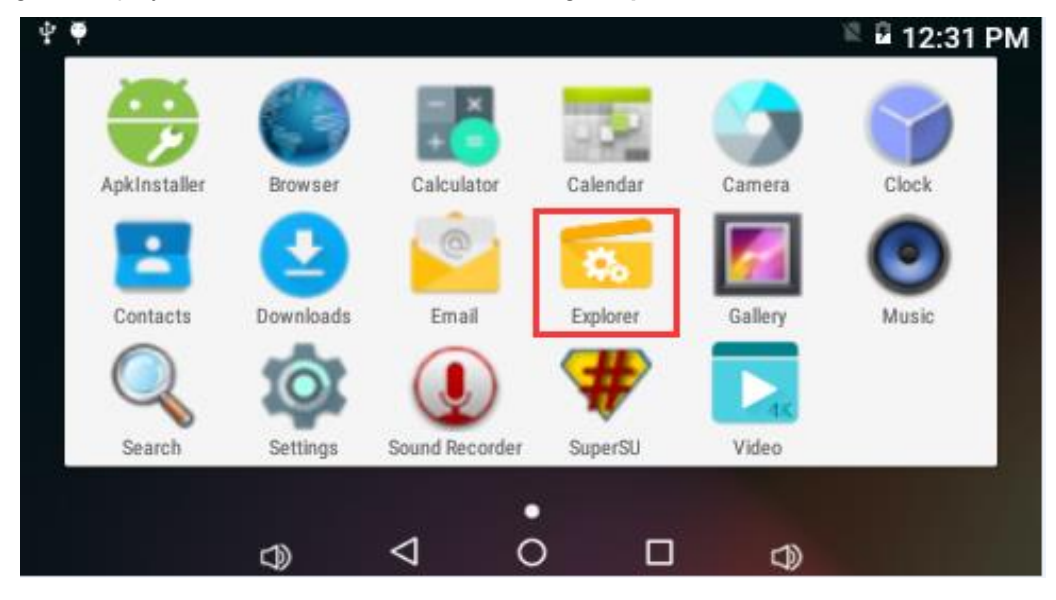

### Click "SD Card":

| • • •         |           |         |          | 2         | 8:52 |
|---------------|-----------|---------|----------|-----------|------|
| Explorer      |           |         |          |           |      |
| 🛖 Home        | 💽 LevelUp | 🚍 Multi | 🔀 Editor | RewFolder |      |
| 🍵 Internal Me | emory     |         |          |           |      |
| → SD Card     |           |         |          |           |      |
| ⊜ USB         |           |         |          |           |      |

| rh                    | _ | $\sim$ | <b>F</b> 18 |  |
|-----------------------|---|--------|-------------|--|
| <b>U</b> <sup>2</sup> | ~ | 0      | L. (1)      |  |
|                       |   | -      |             |  |
|                       |   |        |             |  |

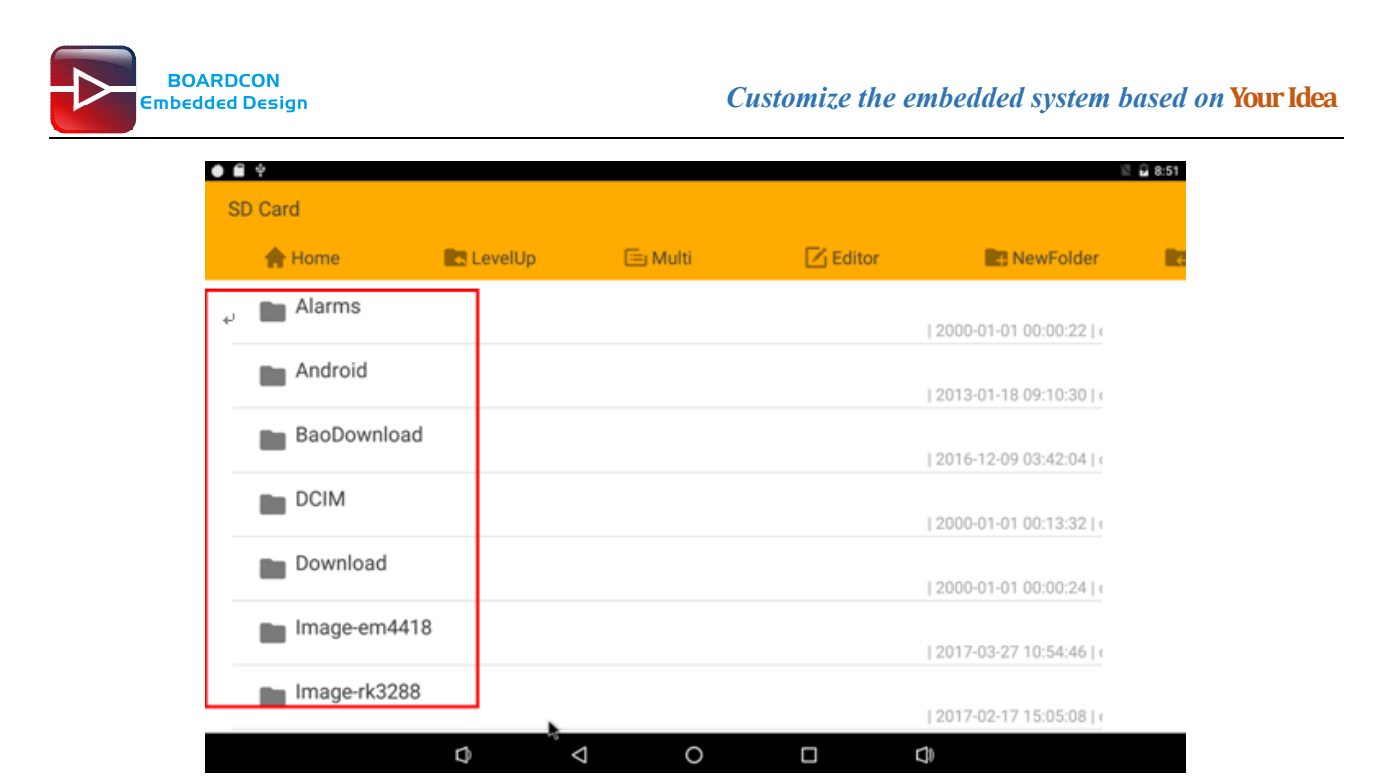

### 7.4 USB Host

The USB Host can be used to connect USB mouse, USB keyboard, U-Disk or other USB devices.

| • 6 | Ŷ             |           |         |          |           | 🗟 🖬 8:52 |
|-----|---------------|-----------|---------|----------|-----------|----------|
| E   | kplorer       |           |         |          |           |          |
|     | 🛖 Home        | 🛃 LevelUp | 😑 Multi | 🗹 Editor | RewFolder |          |
|     | 🍵 Internal Me | mory      |         |          |           |          |
|     | B SD Card     |           |         |          |           |          |
|     | ,⇔ USB        |           |         |          |           |          |
|     |               |           |         |          |           |          |
|     |               |           |         |          |           |          |
|     |               |           |         |          |           |          |
|     |               |           |         |          |           |          |
|     |               | Q         | ٥ Þ     |          | C)        |          |

### 7.5 Video Player

Put some MP4 files to the U disk and insert to the development board. Star up and run Gallery or Video to play.

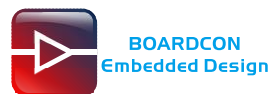

| nstaller Bre                                                                                                    | owser Calculator                                                                           | Calendar                                            | Camera                                                                      | Clock                                              | Contacts                                                  | Downloads                                                 | Email                                  | Explorer                             | Gall                         |
|----------------------------------------------------------------------------------------------------|--------------------------------------------------------------------------------------------|-----------------------------------------------------|-----------------------------------------------------------------------------|----------------------------------------------------|-----------------------------------------------------------|-----------------------------------------------------------|----------------------------------------|--------------------------------------|------------------------------|
| usic Se                                                                                                    | earch Settings                                                                             | Sound Recorde                                       | r Video                                                                     |                                                    |                                                           |                                                           |                                        |                                      |                              |
|                                                                                                    |                                                                                            |                                                     |                                                                             |                                                    |                                                           |                                                           |                                        |                                      |                              |
|                                                                                                    |                                                                                            |                                                     |                                                                             |                                                    |                                                           |                                                           |                                        |                                      |                              |
|                                                                                                    |                                                                                            |                                                     |                                                                             |                                                    |                                                           |                                                           |                                        |                                      |                              |
| ψ                                                                                                    | C                                                                                          | )                                                   | ٩                                                                           | 0                                                  | 0                                                         | 1                                                         | C)                                     |                                      |                              |
| ب<br>Video                                                                                                    | o<br>[少女时代]SM                                                                              | ♪<br>NSD-Genie.                                     | ⊲<br>.JPN.Melo                                                              | O<br>on.Full-【M                                    | 口<br>IV控 www.                                             | .mvkong.o                                                 | C)<br>com] HD <sup>2</sup>             | 1080.mp4                             | 1                            |
| v<br>Video                                                                                                    | 0<br>(少女时代)SM<br>00:00/04:26                                                               | VSD-Genie.<br>video/mp                              | JPN.Melo                                                                    | O<br>on.Full-【M<br>/storage/                       | 口<br>IV控 www.<br>171A-1016/砂                              | . <b>mvkong</b> .o<br>女时代]swsD-                           | Com] HD <sup>C</sup><br>Genie.JPN.Melc | <b>1080.тр</b> и<br>л.Full- [МV#     | ۲<br>۲<br>۲ 327 M            |
| ↓           ↓           ↓           ↓           ↓           ↓           ↓           ↓           ↓           ↓           ↓           ↓           ↓           ↓           ↓           ↓           ↓           ↓           ↓           ↓           ↓           ↓           ↓           ↓           ↓           ↓           ↓           ↓           ↓           ↓           ↓           ↓           ↓           ↓           ↓           ↓           ↓           ↓           ↓           ↓           ↓           ↓           ↓           ↓           ↓           ↓           ↓           ↓           ↓           ↓           ↓           ↓           ↓ <td>C<br/>O<br/>(少女时代)SM<br/>00:00/04:26<br/>big_buck_bu<br/>00:00/09:55</td> <td>▼<br/>VSD-Genie.<br/>video/mp</td> <td><b>⊲</b><br/>.JPN.Melo<br/>.4<br/>p_h264.mp</td> <td>O<br/>on.Full- 【M<br/>/storage/<br/>p4<br/>/storage/</td> <td>口<br/>V控www.<br/>171A-1016/[少<br/>84C2-96B0/big</td> <td>.<b>mvkong.</b><br/>女时代]SNSD-<br/>ე_buck_bunny.</td> <td>Com] HD <sup>2</sup><br/>Genie.JPN.Melc</td> <td><b>1080.mp</b>•<br/>p4</td> <td>₽<br/><b>1</b><br/>691 M</td> | C<br>O<br>(少女时代)SM<br>00:00/04:26<br>big_buck_bu<br>00:00/09:55                            | ▼<br>VSD-Genie.<br>video/mp                         | <b>⊲</b><br>.JPN.Melo<br>.4<br>p_h264.mp                                    | O<br>on.Full- 【M<br>/storage/<br>p4<br>/storage/   | 口<br>V控www.<br>171A-1016/[少<br>84C2-96B0/big              | . <b>mvkong.</b><br>女时代]SNSD-<br>ე_buck_bunny.            | Com] HD <sup>2</sup><br>Genie.JPN.Melc | <b>1080.mp</b> •<br>p4               | ₽<br><b>1</b><br>691 M       |
| ♥<br>Videa                                                                                                    | C<br>O<br>(少女时代)SM<br>00:00/04:26<br>big_buck_bu<br>00:00/09:55<br>test.mp4                | VSD-Genie.<br>video/mp<br>nny_1080p<br>video/mp     | <b>↓</b><br>JPN.Melo<br>4<br>p_h264.mp                                      | O<br>on.Full- 【M<br>/storage/<br>p4<br>/storage/   | 口<br>IV控www.<br>171A-1016/[少<br>84C2-96B0/big             | . <b>mvkong.c</b><br>女时代]SNSD-<br>J_buck_bunny.           | Com HD C<br>Genie. JPN. Melc           | <b>1080.mp</b> 4                     | <b>1</b><br>€ 327 M<br>691 M |
| v<br>↓<br>Videa<br>↓<br>↓<br>↓<br>↓<br>↓                                                                                                    | C<br>O<br>(少女时代)SM<br>00:00/04:26<br>big_buck_bu<br>00:00/09:55<br>test.mp4<br>00:00/03:30 | SD-Genie. video/mp video/mp video/mp                | <b>⊲</b><br>.JPN.Melo<br>.4<br>p_h264.mp<br>.4                              | On.Full- [M<br>/storage/<br>p4<br>/storage/        | UV控www.<br>171A-1016/(少<br>84C2-96B0/big<br>84C2-96B0/teg | . <b>mvkong.d</b><br>女时代JSNSD-<br>J_buck_bunny.<br>st.mp4 | Com] HD<br>Genie.JPN.Melc              | <b>1080.mp</b><br>m.Full- [МУჭ<br>p4 | ∎<br>1<br>691 M<br>43 M      |
| v<br>↓<br>Videa<br>↓<br>↓<br>↓<br>↓<br>↓                                                                                                    | C<br>O<br>(少女时代]SN<br>00:00/04:26<br>big_buck_bu<br>00:00/09:55<br>test.mp4<br>00:00/03:30 | )<br>NSD-Genie.<br>video/mp<br>video/mp<br>video/mp | JPN.Melo<br>.4<br>p_h264.mp<br>.4<br>.4<br>.4<br>.4<br>.4<br>.4<br>.4<br>.4 | on.Full- [M<br>/storage/<br>p4<br>/storage/<br>mp4 | UV控www.<br>171A-1016/(少<br>84C2-96B0/big<br>84C2-96B0/tes | . <b>mvkong.d</b><br>女时代JSNSD-<br>g_buck_bunny.<br>st.mp4 | Com] HD -<br>Genie.JPN.Melc            | <b>1080.mp</b><br>m.Full- [МУ#<br>p4 | ∎<br>1<br>691 M<br>43 M      |

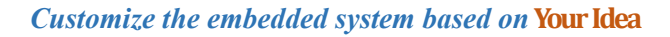

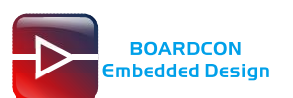

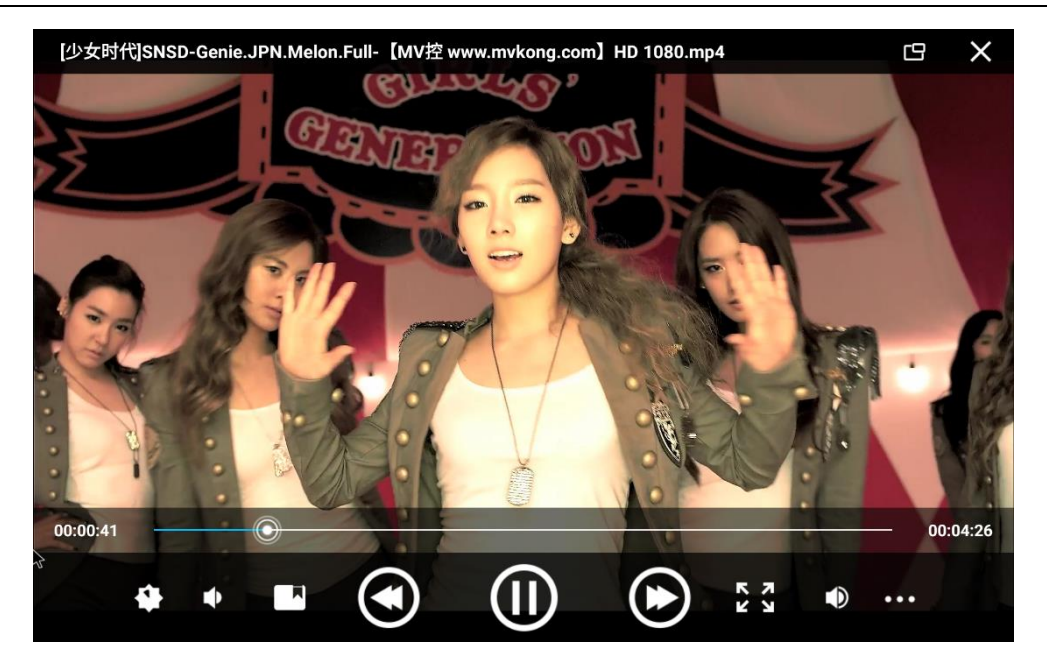

# 7.6 Ethernet

Connect the Board and router with an Ethernet cable (default DHCP=Yes). User can ping URL/IP at terminal, or open the browser to test Network.

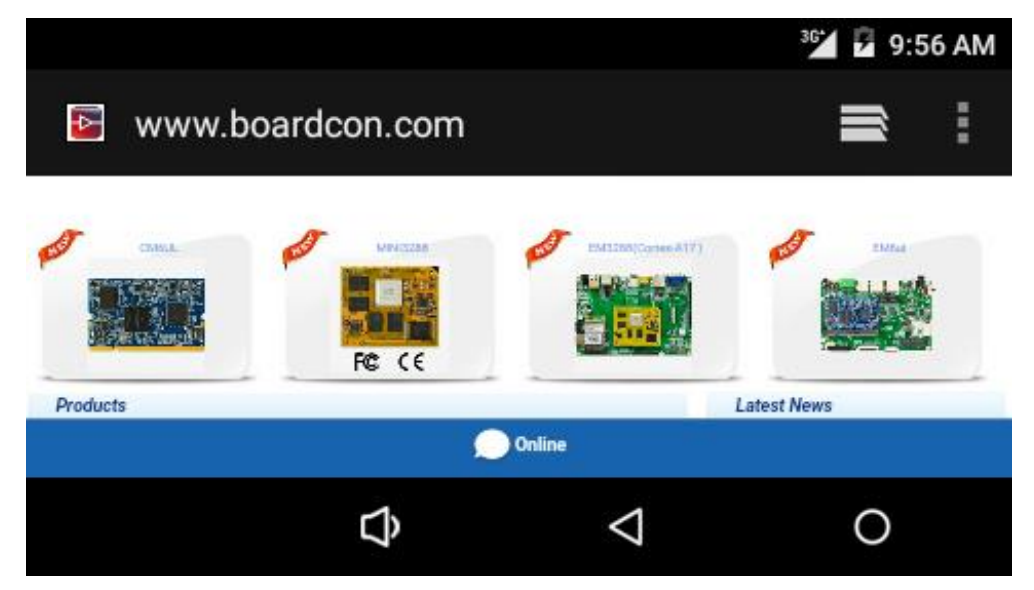

## 7.7 Record

Open the recorder app to test recording

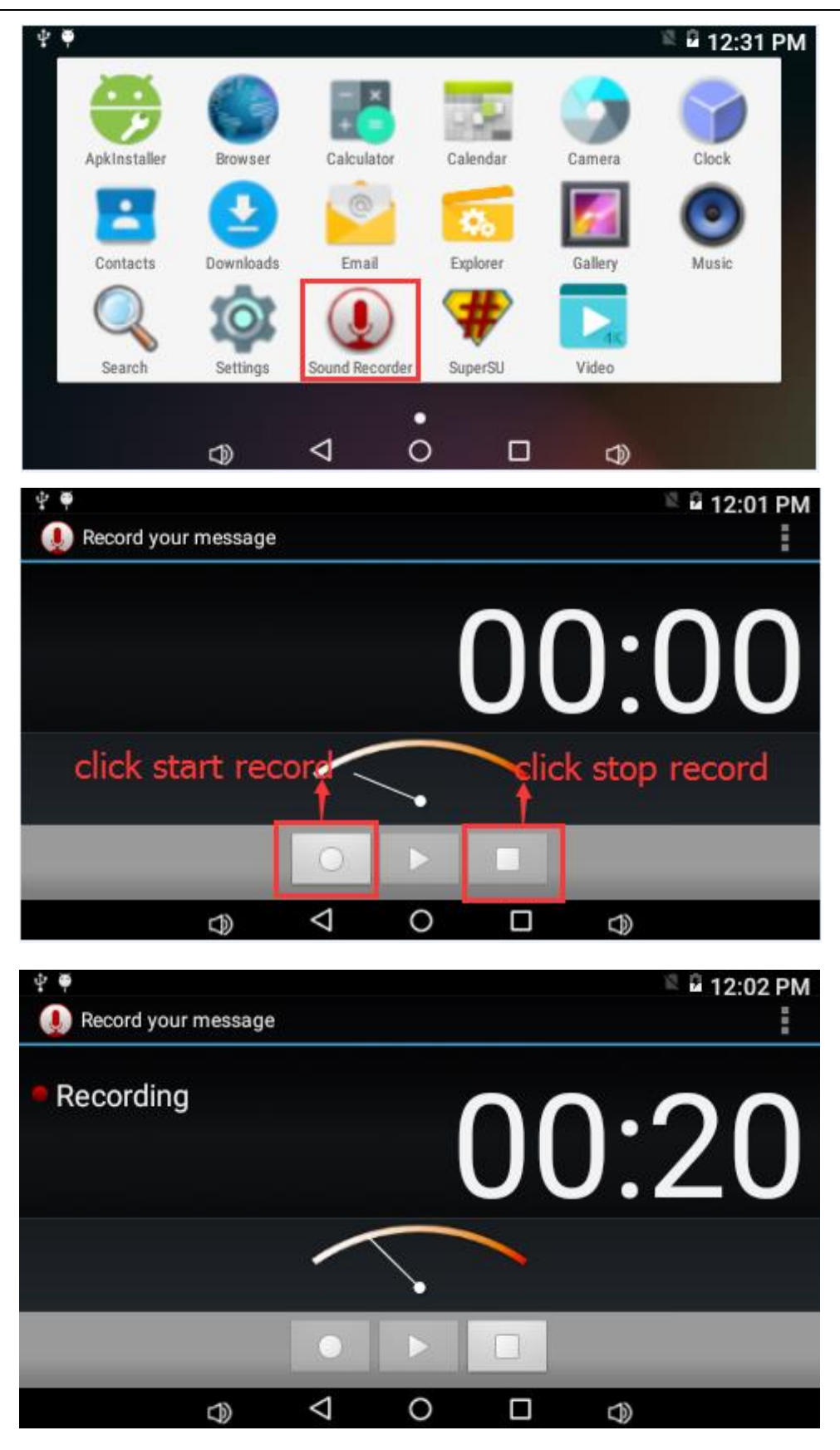

View the record file:

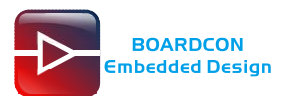

| ψ | 5                            |                                     | 🗏 🖬 12:03 PM      |
|---|------------------------------|-------------------------------------|-------------------|
|   | Explorer                     |                                     |                   |
|   |                              |                                     |                   |
|   | 🛖 Home                       | LevelUp                             | 😑 Multi           |
|   | 💩 NAND FLASH                 |                                     |                   |
|   | SD card                      |                                     |                   |
|   | 💩 USB storage                |                                     |                   |
|   | $\nabla$                     | 0 🗆                                 | Ð                 |
| ψ |                              |                                     | 🖹 🛱 12·19 PM      |
|   | NAND FLASH                   |                                     | - 12,191 W        |
|   | 🛖 Home                       | LevelUp                             | 🗐 Multi           |
|   | Ringtones                    | 2011-0                              | 1-01 12:02:12   c |
|   | recording-1804               | <b>89539.amr</b><br>20.29 K   2011- | 01-01 12:02:04    |
|   | recording25300               | 0 <b>2176.amr</b><br>6.87 K   2011- | 01-01 12:22:12    |
|   | $\ominus$ $\bigtriangledown$ | 0 🗆                                 |                   |

# 7.8 RTC

The RTC is used to ensure the date and time is still able to work after power off.

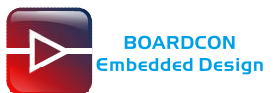

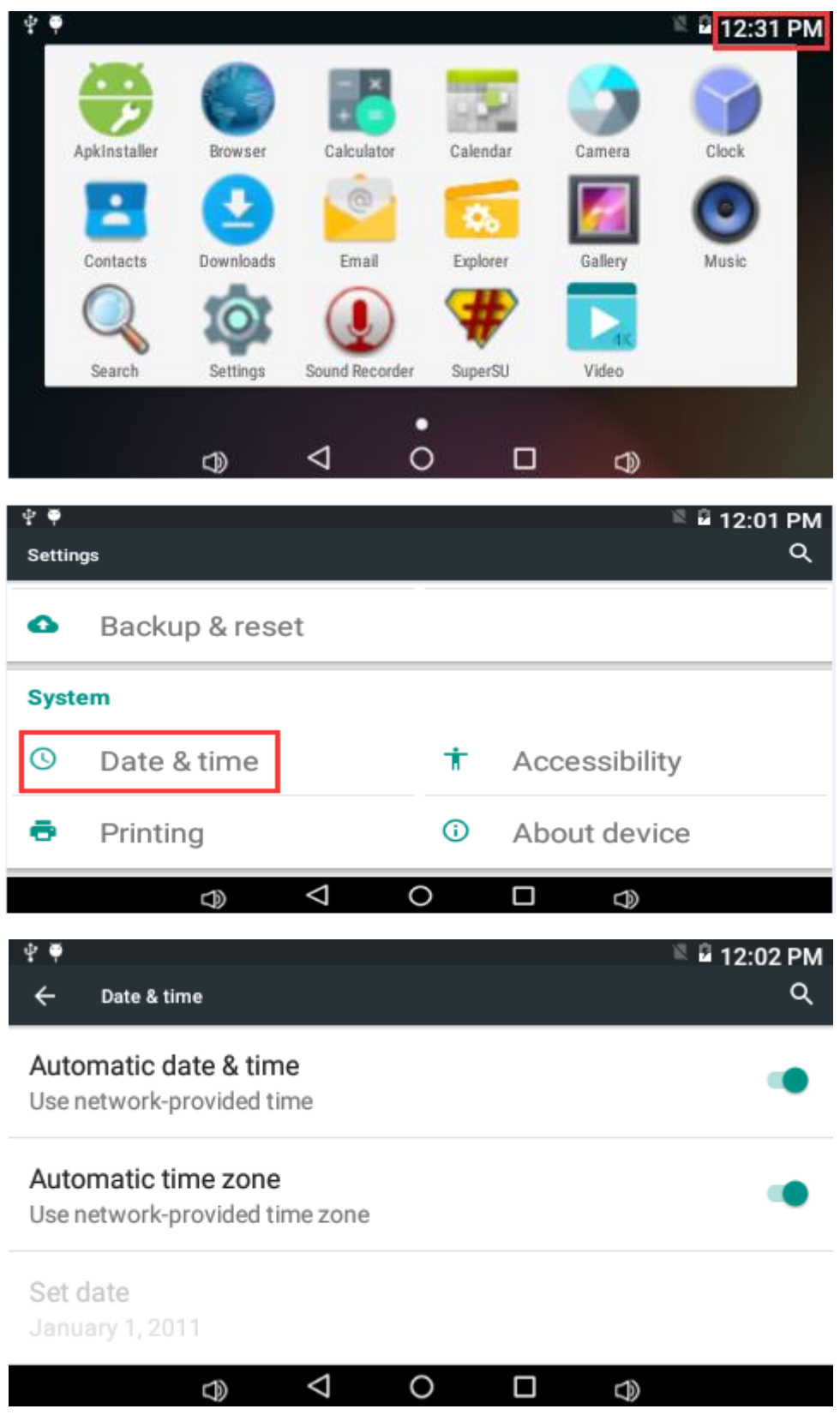

Enter command in command line to view the RTC.

# busybox1.11 hwclock

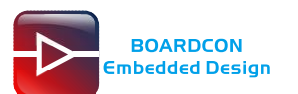

| 🕞 seria                                                                                                  | l-com                                                                                         | 1 - Sec                                                                                                  | ureCRT                                                                                                    |                                                                                                    |                                                                                            |                                                          |             |         |    |     | x   |
|----------------------------------------------------------------------------------------------------|-----------------------------------------------------------------------------------------------|----------------------------------------------------------------------------------------------------|----------------------------------------------------------------------------------------------------|----------------------------------------------------------------------------------------------------|--------------------------------------------------------------------------------------------|----------------------------------------------------------|-------------|---------|----|-----|-----|
| File                                                                                                    | Edit                                                                                          | View                                                                                                    | Options                                                                                                    | Transfer                                                                                                    | Script                                                                                     | Tools                                                    | Window      | Help    |    |     |     |
| 10 S                                                                                                    | ) 🕞 🔅                                                                                         | 2 🗶                                                                                                    | Enter host                                                                                                    | <alt+r></alt+r>                                                                                                 |                                                                                            | 🔁 A                                                      | -6 -6 (     | 3 📑 🕉   | 10 |     | Ŧ   |
| ؇ seria                                                                                                  | al-con                                                                                        | nl ×                                                                                                    | ؇ serial-                                                                                                    | com5 🛛 🕡                                                                                                    | 192.168.                                                                                   | 0.121                                                    |             |         |    | <   | 4 Þ |
| 130 s<br>shell<br>sat J<br>shell<br>Sat J<br>shell<br>Sat J<br>shell<br>Sat J<br>shell<br>Sat J<br>shell | hell(<br>@rk3<br>an 3<br>@rk3<br>an 3<br>@rk3<br>an 3<br>@rk3<br>an 3<br>@rk3<br>an 3<br>@rk3 | &rk31<br>188:/<br>1 12:<br>188:/<br>1 12:<br>188:/<br>1 12:<br>188:/<br>1 12:<br>188:/<br>1 12:<br>188:/ | 88:/ # s<br># busy<br>54:18 20<br># busy<br>54:20 20<br># busy<br>54:21 20<br># busy<br>54:23 20<br># busy<br>54:24 20<br># ∎ | u<br>box1.11<br>11 0.00<br>box1.11<br>11 0.00<br>box1.11<br>11 0.00<br>box1.11<br>11 0.00<br>box1.11<br>11 0.00 | hwcloc<br>00000 s<br>hwcloc<br>00000 s<br>hwcloc<br>00000 s<br>hwcloc<br>00000 s<br>hwcloc | k<br>econds<br>k<br>econds<br>k<br>econds<br>k<br>econds | ;<br>;<br>; |         |    |     | *   |
| Ready                                                                                                    |                                                                                               | Se                                                                                                    | erial: COM                                                                                                    | L, 115200                                                                                                    | 12, 18                                                                                     | 12 Rov                                                   | ws, 74 Cols | 5 VT100 |    | CAP | NL  |

### 7.9 Wi-Fi

Connect the WiFi antenna, then click **Settings -> WiFi -> turn on**, select the SSID from the list of available networks and enter the password.

After connected, user can open the browser to browse the web.

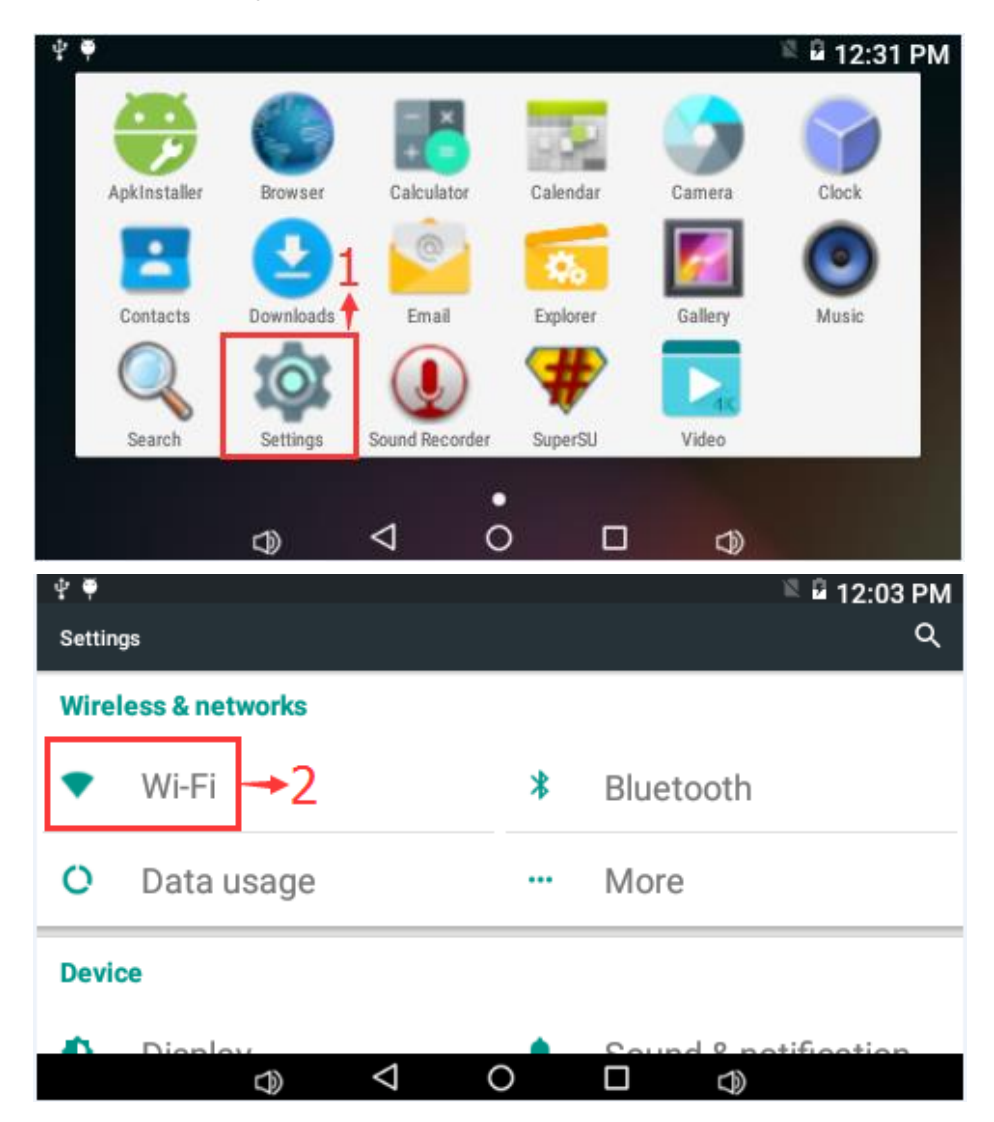

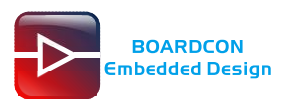

| ψΨ |                   |      | 🗏 🖬 7:58 AM |
|----|-------------------|------|-------------|
| ÷  | Wi-Fi             |      | ٩ :         |
|    | On                |      | Turn ON     |
| <  | Boardcon          |      |             |
| <  | ChinaNet-boardcon | SSID |             |
| ₹. | kingdee           |      |             |
| _  |                   |      |             |
|    | d d               | 0 🗆  | $\bigcirc$  |

### 7.10 3G Module

- Step 1, Install 3G module (UC20) on PCI-E slot;
- Step 2, Connect antenna and insert SIM card;
- Step 3, Power on RK3188 board;
- Step 4, Open Internet Browser to browse the Web.

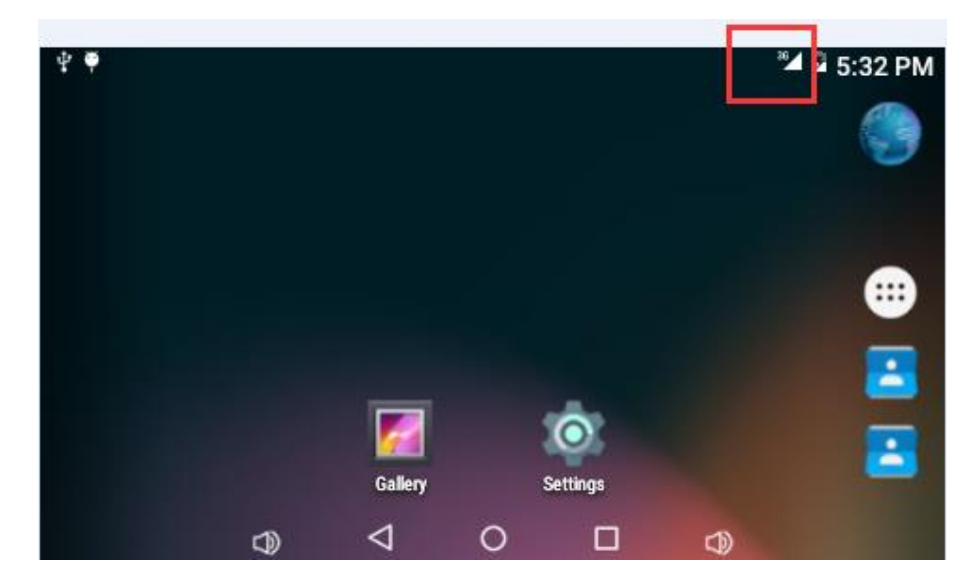

### 7.11 Camera

Connect the camera module (OV5640) to the development board **before power on**, then click the camera app to test.

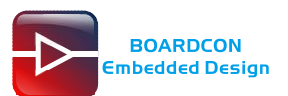

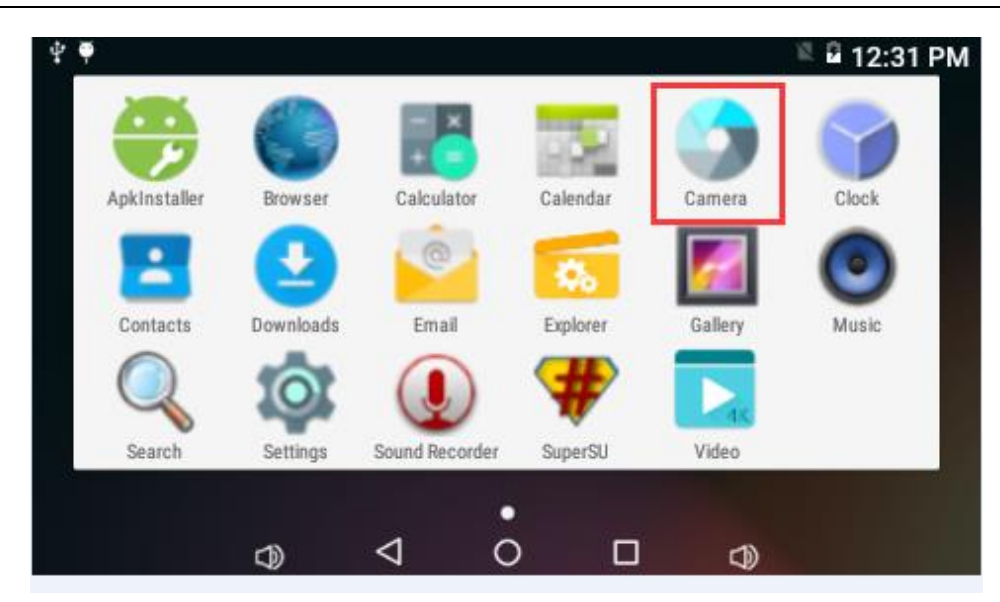

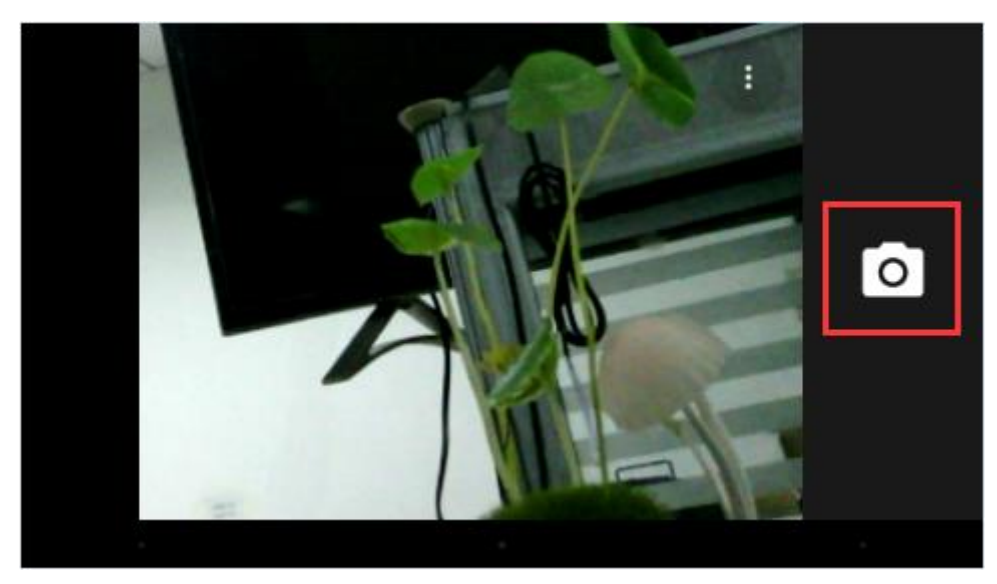

Click the button to take photo or video.

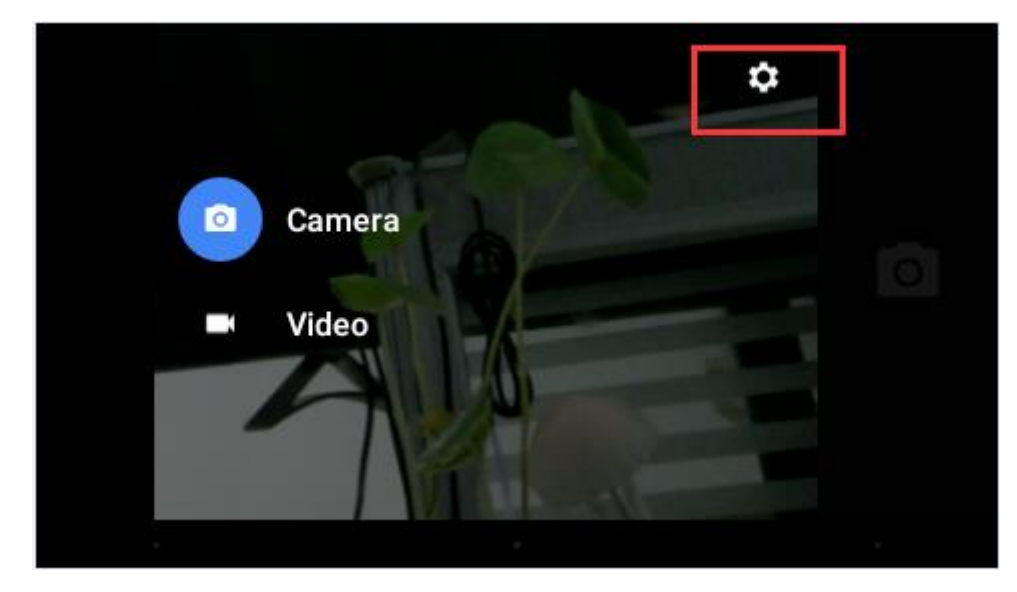

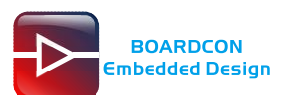

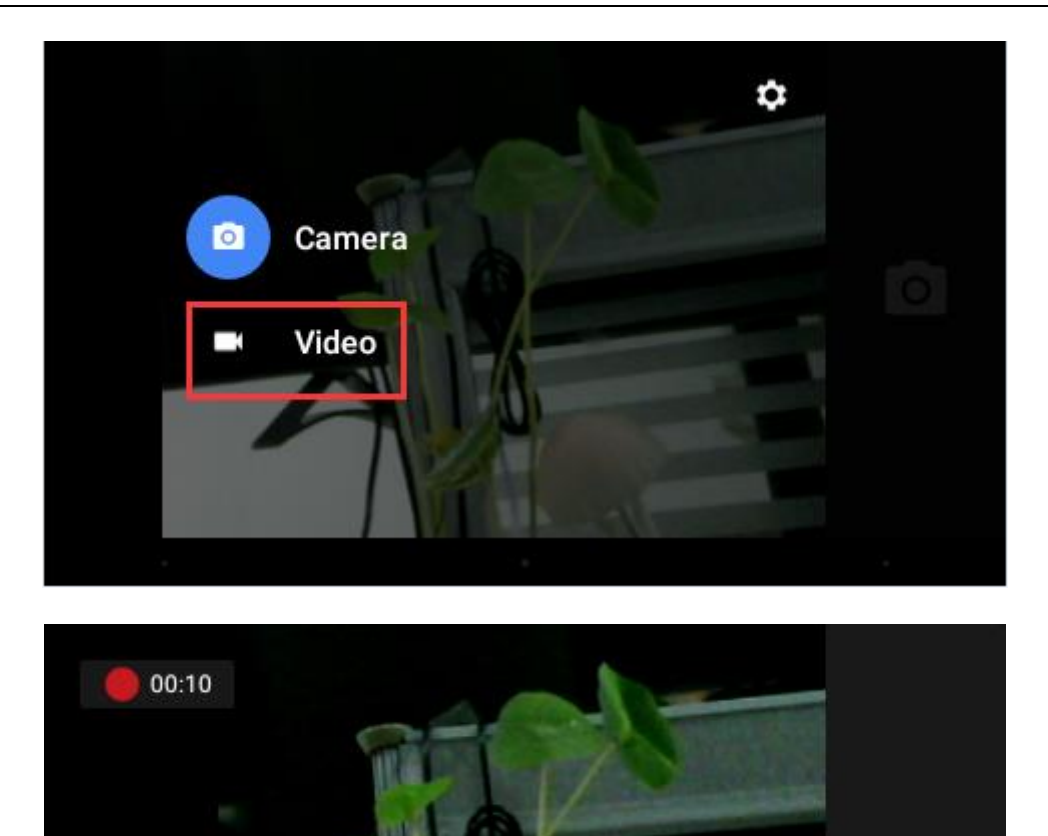

## 7.12 GPS

Connect GPS antenna, then power on and install the APP GPS\_test1.2.4.apk Open GPS-Test icon to test.

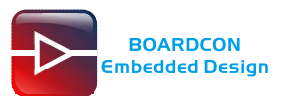

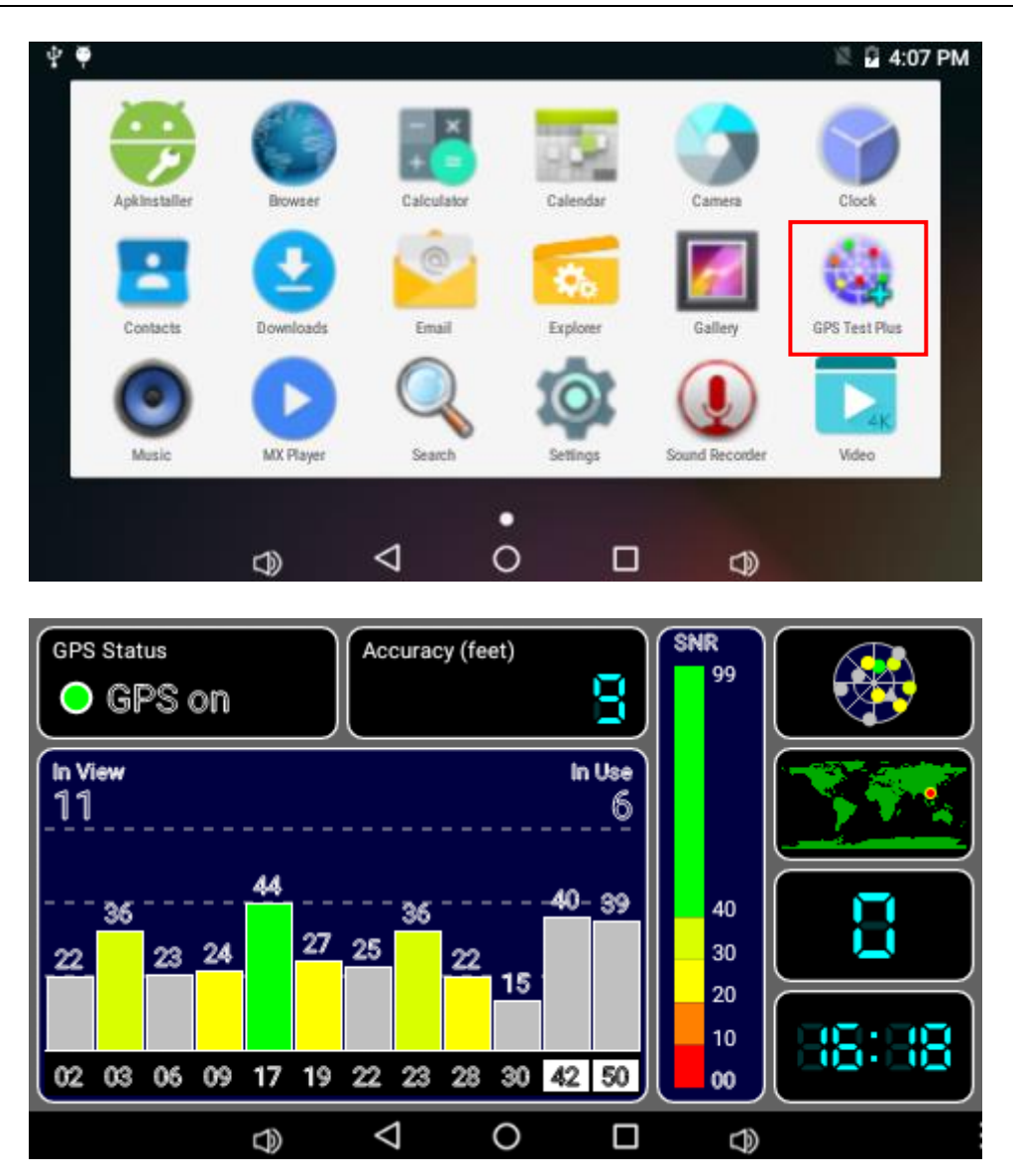

## 7.13 RS485

*Step1*.Connect the EM3188 RS485 port and PC with USB-to-RS485 device (A B reverse connection).

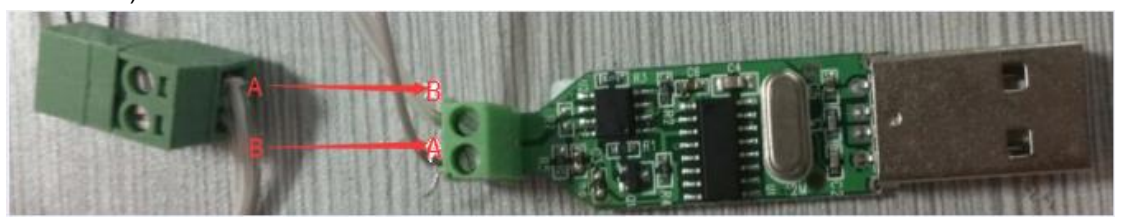

The PC will report that found new hardware.

User can check whether the driver is installed successfully (Computer -> Device manager -> Port)

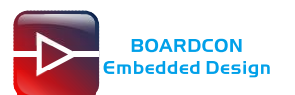

▲ ⑦ 端口 (COM 和 LPT) Prolific USB-to-Serial Comm Port (COM3) ③ ⑦ USB-SERIAL CH340 (COM9) ③ ⑦ 打印机端口 (LPT1) ◎ ⑦ 通信端口 (COM1)

Step2. open another SecureCRT and set the parameters as follow.

Protocol: Serial Port: USB-RS485 Baud rate: 9600

*Step3*.Connect Board A and computer with the USB-RS485 and Set the corresponding serial port (COM 9) as below.

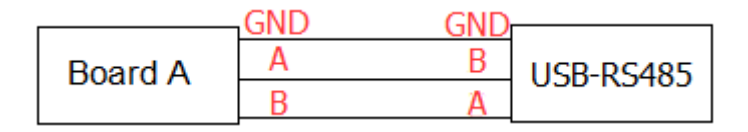

Execute the command at Board A serial terminal.

# OUT\_IO\_NUMBER=183 # echo \${OUT\_IO\_NUMBER} > /sys/class/gpio/export

Set the gpio183 as output port.

# echo "out" > /sys/class/gpio/gpio\${OUT\_IO\_NUMBER}/direction

Set Board B as Transmitter.

Then in the PC SecureCRT will receive 12345678. # echo 0 > /sys/class/gpio/gpio\${OUT\_IO\_NUMBER}/value # echo 12345678 > /dev/ttyS0

Set Board B as receiver.

The Transmitter and receiver can be converted by execute the command # echo 1> /sys/class/gpio/gpio\${OUT\_IO\_NUMBER}/value # cat /dev/ttyS0

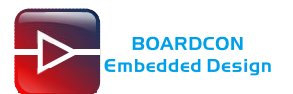

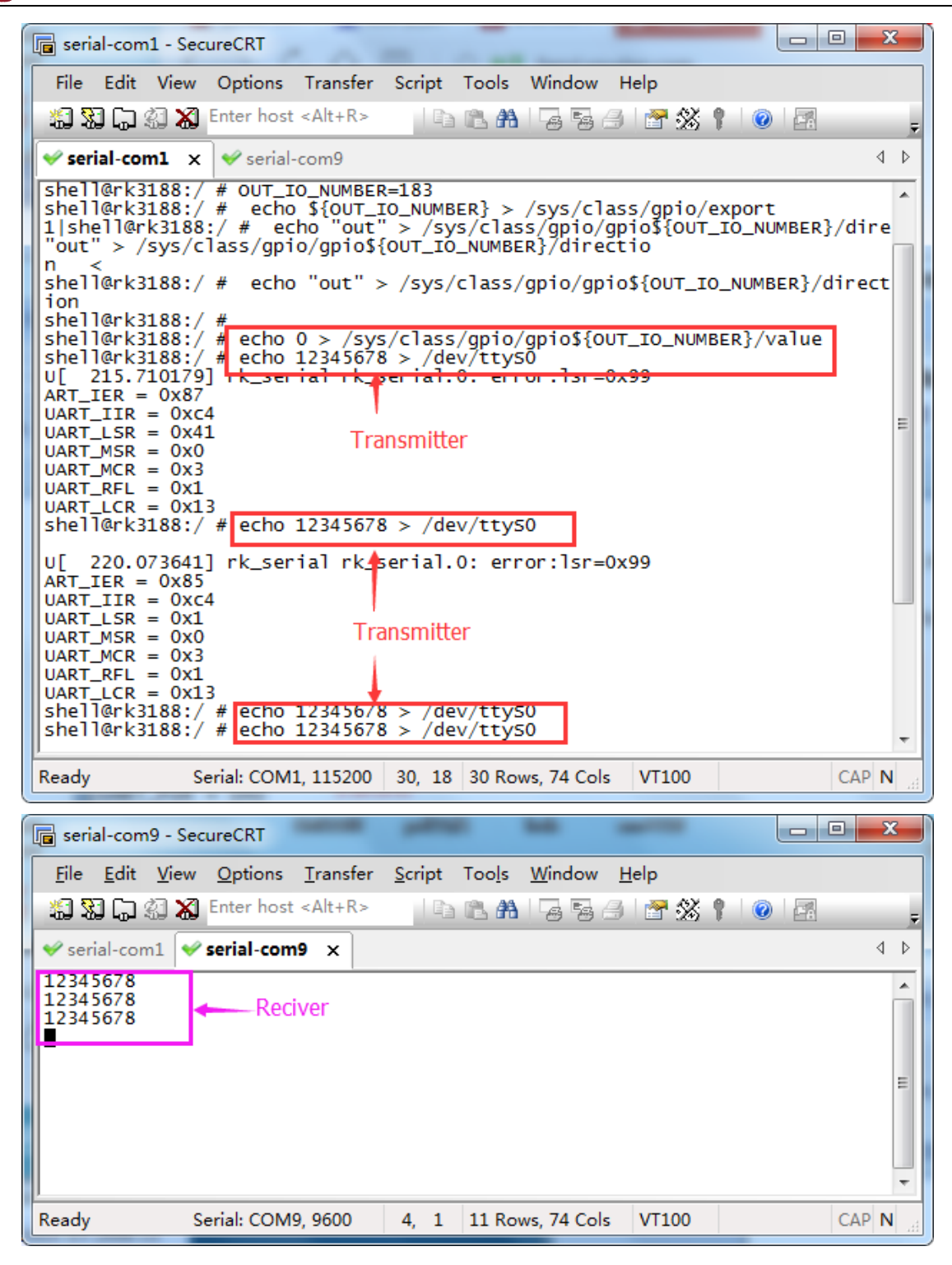

## 7.14 UART2

For an example, we test the communication of EM3188 board's UART2 and PC's com5. The is Baud rate 9600.

*Setp1*, connect EM3188 board's Debug serial terminal to PC. *Setp2*, connect EM3188 board's UART2 to PC.

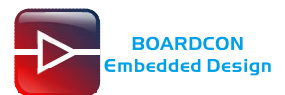

Setp3, execute the command in the Debug serial terminal of EM3188 board

#### Send data:

# echo abcdefgh > /dev/ttyS1

Receive data:

# cat /dev/ttyS1

| 🕞 serial-com1 - Sec                                                                                                    | ureCRT                                                                                                    | -                                                      |                                                              | _         |   | • ×    |
|----------------------------------------------------------------------------------------------------|----------------------------------------------------------------------------------------------------|--------------------------------------------------------|--------------------------------------------------------------|-----------|---|--------|
| File Edit View                                                                                                    | Options Transfer                                                                                                    | Script                                                 | Tools Window H                                               | lelp      |   |        |
| xa xa 🗘 🛠 🗙                                                                                                    | Enter host <alt+r></alt+r>                                                                                                    |                                                        | 🖺 🗛   🔓 😼 🖪                                                  | 🚰 🕉 📍     | 0 | Ŧ      |
| < serial-com1 🗙                                                                                                    | ؇ serial-com5                                                                                                    |                                                        |                                                              |           |   | ⊲ ⊳    |
| chg=a5.399897]<br>shell@rk3188:/<br>shell@rk3188:/<br>chg=a@rk3188:/<br>shell@rk3188:/<br>shell@rk3188:/<br>shell@rk3188:/<br>shell@rk3188:/<br>shell@rk3188:/<br>chg=a5.399475]<br>87654321<br>hgfedcba<br>87654321 | healthd:<br>#<br># [ 125.399624<br>#<br># echo abcdefg<br># echo 1234567<br># echo 1234567<br># echo 1234567<br># cat /dev/tty:<br>healthd: | 5] heal<br>1> /dev<br>3 > /dev<br>3 > /dev<br>3 > /dev | thd:<br>v/ttys1<br>v/ttys1<br>v/ttys1<br>v/ttys1<br>Receiver | ransmitte | r | A H    |
| Ready Se                                                                                                    | erial: COM1, 115200                                                                                                    | 17, 1                                                  | 26 Rows, 75 Cols                                             | VT100     | С | AP NUN |

Setp4, you can enter the Send data directly in the COM5 of your PC as below.

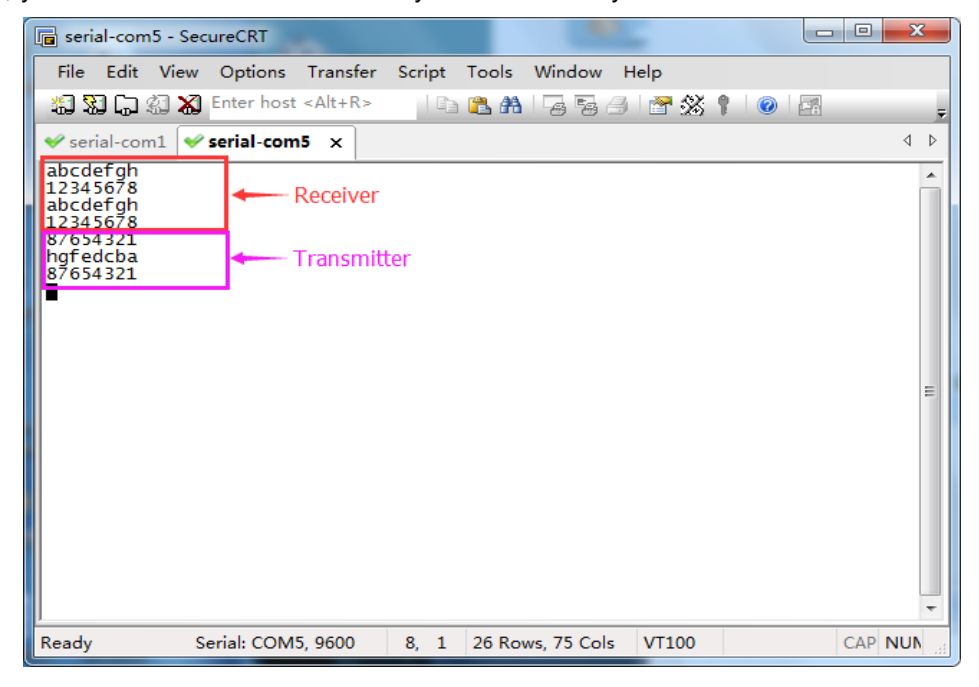

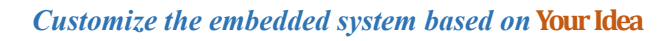

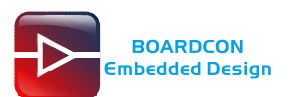

### 7.15 CAN

Install the USB ADB Tool and push the test program can\_server and can\_client to EM3188 board:

# adb root

# adb remount

# adb push can\_server /system/bin

# adb push can\_client /system/bin

# adb shell

# cd system

# cd bin

# chmod 777 can\_server

# chmod 777 can\_client

start can0

# ifconfig can0 down# ip link set can0 type can bitrate 125000# ifconfig can0 up

board A(send data)

# ./can\_client
can0 can\_ifindex = 4
Send a CAN frame from interface 4

board B (receive data)

# ./can\_server

can0 can\_ifindex = 4 ddReceived a CAN frame from interface 0 frame message --can\_id = 123 --can\_dlc = 5 --data = hello Received a CAN frame from interface 4

# 7.16 Buzzer

Execute the command at EM3188 serial terminal: # OUT\_IO\_NUMBER=284 # echo \${OUT\_IO\_NUMBER} > /sys/class/gpio/export

Set the gpio284 as output port: # echo "out" > /sys/class/gpio/gpio\${OUT\_IO\_NUMBER}/direction

Execute the follow command to buzzer: buzzer turn on: # echo 1> /sys/class/gpio/gpio\${OUT\_IO\_NUMBER}/value

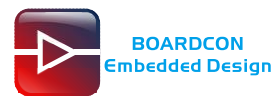

#### buzzer turn off:

# echo 0> /sys/class/gpio/gpio\${OUT\_IO\_NUMBER}/value

# 7.17 GPIO

Set GPIO0\_B7(OUT\_IO\_NUMBER=175) to be an **output** port for example.

# OUT\_IO\_NUMBER=175

# echo \${OUT\_IO\_NUMBER} > /sys/class/gpio/export

# echo "out" > /sys/class/gpio/gpio\${OUT\_IO\_NUMBER}/direction

Assign value=1

# echo 1> /sys/class/gpio/gpio\${OUT\_IO\_NUMBER}/value

Assign value= 0

# echo 0> /sys/class/gpio/gpio\${OUT\_IO\_NUMBER}/value

Set GPIO0\_B7 to be an **input** port.

# OUT\_IO\_NUMBER=175

# echo \${OUT\_IO\_NUMBER} > /sys/class/gpio/export

# echo "in" > /sys/class/gpio/gpio\${OUT\_IO\_NUMBER}/direction

# cat /sys/class/gpio/gpio\${OUT\_IO\_NUMBER}/value

#### List of GPIOs

| Pin Name    | GPIO     | OUT_IO_NUMBER |
|-------------|----------|---------------|
| BL_EN       | GPIO0_A2 | 162           |
| DC_DET      | GPIO0_B2 | 170           |
| ALRT_N      | GPIO0_B1 | 169           |
| GPIO0_A1    | GPIO0_A1 | 161           |
| GPIO0_A3    | GPIO0_A3 | 163           |
| GPIO0_A5    | GPIO0_A5 | 165           |
| LCD_EN      | GPIO0_B0 | 168           |
| GPIO0_B4    | GPIO0_B4 | 172           |
| GCENSOR_INT | GPIO0_B7 | 175           |
| CHG_DET     | GPIO0_A6 | 166           |
| SPI0_CLK    | GPIO1_A6 | 198           |
| SPI0_CSN0   | GPIO1_A7 | 199           |
| GPIO0_C3    | GPIO0_C3 | 179           |
| GPIO0_C4    | GPIO0_C4 | 180           |
| GPIO0_C2    | GPIO0_C2 | 178           |
| GPIO0_C6    | GPIO0_C6 | 182           |
| UART3_RTSN  | GPIO1_B5 | 205           |
| UART3_CTSN  | GPIO1_B4 | 204           |
| SDMMC0_RSTN | GPIO3_A0 | 256           |
| UART0_RTS   | GPIO1_A3 | 195           |
| COMP_INT    | GPIO3_D7 | 287           |

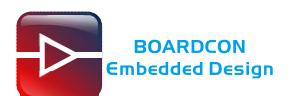

# 7.18 LEDs

Turn on/off the LED20(OUT\_IO\_NUMBER=172) for example. # OUT\_IO\_NUMBER=172 # echo \${OUT\_IO\_NUMBER} > /sys/class/gpio/export # echo "out" > /sys/class/gpio/gpio\${OUT\_IO\_NUMBER}/direction

#### LED turn on

# echo 1> /sys/class/gpio/gpio\${OUT\_IO\_NUMBER}/value

#### LED turn off

# echo 0> /sys/class/gpio/gpio\${OUT\_IO\_NUMBER}/value

| LED_NAME | GPIO     | OUT_IO_NUMBER |  |  |  |  |  |
|----------|----------|---------------|--|--|--|--|--|
| LED17    | GPIO0_A1 | 161           |  |  |  |  |  |
| LED18    | GPIO0_A3 | 163           |  |  |  |  |  |
| LED19    | GPIO0_A5 | 165           |  |  |  |  |  |
| LED20    | GPIO0_B4 | 172           |  |  |  |  |  |

### List of LEDs